# คู่มือระบบสารบรรณอิเล็กทรอนิกส์ สำหรับผู้เริ่มต้นใช้งาน

จัดทำโดย นางสาวมนิตา คงสุวรรณ ทีมงาน MUSIS กองเทคโนโลยีสารสนเทศ สำนักงานอธิการบดี มหาวิทยาลัยมหิดล

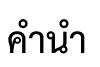

เนื่องด้วยทางทีมงาน MUSIS ได้ดำเนินการจัดทำระบบสารบรรณอิเล็กทรอนิกส์หรับผู้ใช้งานทั่วไป และ เจ้าหน้าที่ธุรการ ซึ่งช่วยสนับสนุนการลงทะเบียนรับหนังสือเข้าและลงทะเบียนส่งหนังสือออก ทั้งยังสามารถติดตาม หนังสือในระบบสารบรรณอิเล็กทรอนิกส์ ซึ่งช่วยอำนวยความสะดวกสบายแก่ผู้ใช้งานทั่วไปและเจ้าหน้าที่ธุรการใน การตรวจสอบหนังสือในระบบสารบรรณอิเล็กทรอนิกส์ ดังนั้นทางผู้จัดทำจึงได้จัดทำเอกสารคู่มือประกอบการเข้าใช้ งานระบบสารบรรณอิเล็กทรอนิกส์สำหรับผู้เริ่มต้นใช้งาน เพื่อรองรับการใช้งานระบบด้านเทคนิค(Technical) และ ด้านฟังก์ชันภาพรวมของระบบ(functional)ให้เข้าใจได้ง่ายยิ่งขึ้น

ผู้จัดทำหวังเป็นอย่างยิ่งว่าผู้ใช้งานระบบสารบรรณอิเล็กทรอนิกส์สำหรับผู้ที่เริ่มต้นใช้งาน รวมทั้งผู้ที่สนใจ การใช้งานระบบดังกล่าวจะได้รับประโยชน์จากเอกสารคู่มือฉบับนี้ และสามารถนำไปปฏิบัติตามได้อย่างถูกต้องและ เหมาะสม

คณะผู้จัดทำ

ทีมงาน MUSIS มนิตา คงสุวรรณ

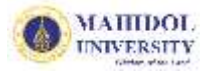

# สารบัญ

| คำนำ                                                   | i   |
|--------------------------------------------------------|-----|
| สารบัญรูปภาพ                                           | iii |
| คู่มือระบบสารบรรณอิเล็กทรอนิกส์สำหรับผู้เริ่มต้นใช้งาน | 1   |
| 1. วิธีการเข้าสู่ระบบ                                  | 1   |
| 2. วิธีการลงทะเบียนรับแบบกระดาษ(หนังสือเข้า)           | 3   |
| 3. วิธีการลงทะเบียนรับแบบอิเล็กทรอนิกส์(หนังสือเข้า)   | 7   |
| 4. วิธีการติดตามหนังสือเข้า                            | 9   |
| 5. วิธีการลงทะเบียนส่ง (หนังสือออก)                    | 12  |
| 6. วิธีการติดตามหนังสือออก                             | 17  |

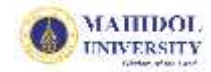

# สารบัญรูปภาพ

| รูปที่ | 1  | แสดงกล่องข้อความ Login การเข้าระบบสารบรรณฯ1                                                   |
|--------|----|-----------------------------------------------------------------------------------------------|
| รูปที่ | 2  | แสดงหน้าระบบภาพรวมของระบบ MUSIS2                                                              |
| รูปที่ | 3  | วิธีการเข้าไซต์งานระบบสารบรรณอิเล็กทรอนิกส์2                                                  |
| รูปที่ | 4  | แสดงหน้าจอของไซต์งานระบบสารบรรณฯ ยกตัวอย่างเช่น กองเทคโนโลยีสารสนเทศ 3                        |
| รูปที่ | 5  | แสดงเมนูลงทะเบียนรับแบบกระดาษ(หนังสือเข้า)4                                                   |
| รูปที่ | 6  | แสดงรายละเอียดการกรอกข้อมูลในฟอร์มหนังสือเข้า (ลงทะเบียนรับแบบกระดาษ)                         |
| รูปที่ | 7  | แสดงกล่องข้อความเตือน(POP UP) การส่งต่อหนังสือเข้า(ลงทะเบียนรับ)                              |
| รูปที่ | 8  | แสดงรายละเอียดขั้นตอนการส่งต่อหนังสือเข้าไปยังหน่วยงานภายในมหาวิทยาลัยมหิดล                   |
| รูปที่ | 9  | แสดงเมนูลงทะเบียนรับแบบอิเล็กทรอนิกส์ (หนังสือเข้า)8                                          |
| รูปที่ | 1( | ) คลิกเลือกหนังสือที่จะลงทะเบียนรับแบบอิเล็กทรอนิกส์ ยกตัวอย่างส่งมาจากไซต์ ITDev8            |
| รูปที่ | 11 | l แสดงรายละเอียดฟอร์มหนังสือเข้า (ลงทะเบียนรับแบบอิเล็กทรอนิกส์)                              |
| รูปที่ | 12 | 2 แสดงเมนูติดตามการดำเนินการ(หนังสือเข้า)10                                                   |
| รูปที่ | 13 | 3 แสดงการติดตามรายการหนังสือเข้าหลังจากเจ้าหน้าที่ส่งหนังสือไปยังหน่วยงานอื่นๆอื่น 10         |
| รูปที่ | 14 | 1 แสดงรายละเอียดหน้าหนังสือเข้า(ติดตามดำเนินการ)11                                            |
| รูปที่ | 15 | 5 แสดงรายละเอียดส่งออก เพื่อแสดงข้อมูลเส้นทางการเดินทางของเอกสาร                              |
| รูปที่ | 16 | 5 แสดงเมนูลงทะเบียนส่ง (หนังสือออก)13                                                         |
| รูปที่ | 17 | 7 แสดงรายละเอียดการกรอกแบบฟอร์มของการลงทะเบียนส่งหนังสือ                                      |
| รูปที่ | 18 | 3 แสดงกล่องข้อความเตือน(POP UP) การส่งต่อหนังสือออก (ลงทะเบียนส่ง)                            |
| รูปที่ | 19 | 9 แสดงรายละเอียดการ Gen เลขที่หนังสือส่งออกอัตโนมัติ และวิธีการดำเนินการส่งออกหนังสือในระบบ15 |
| รูปที่ | 20 | ) แสดงรายละเอียดขั้นตอนการส่งต่อหนังสือออกไปยังหน่วยงานภายในมหาวิทยาลัยมหิดล                  |
| รูปที่ | 21 | l แสดงรายละเอียดขั้นตอนการส่งต่อหนังสือออกไปยังหน่วยงานภายนอกมหาวิทยาลัยมหิดล                 |
| รูปที่ | 22 | 2 แสดงเมนูติดตามการดำเนินการ(หนังสือออก)18                                                    |
| รูปที่ | 23 | 3 แสดงการติดตามรายการหนังสือออกหลังจากเจ้าหน้าที่ส่งหนังสือไปยังหน่วยงานอื่นๆอื่นๆ            |
| รูปที่ | 24 | 1 แสดงรายละเอียดแบบฟอร์มหนังสือออก(ติดตามดำเนินการ)                                           |

# ้ คู่มือระบบสารบรรณอิเล็กทรอนิกส์สำหรับผู้เริ่มต้นใช้งาน

## 1.วิธีการเข้าสู่ระบบ การใช้งานระบบสารบรรณอิเล็กทรอนิกส์ มีลำดับขั้นตอนการทำงาน ดังต่อไปนี้

ผู้ใช้เรียกใช้งาน Browser จากโปรแกรม Internet Explorer Version 7 ขึ้นไป โดยระบุ URL ในส่วน Address ตามส่วนที่ 1-1 คือ <u>http://musis.mahidol</u> (เฉพาะสำนักงานอธิการบดี) และส่วนงานอื่นๆ ยกตัวอย่าง เช่น กองเทคโนโลยีสารสนเทศ คือ <u>http://muit.musis.mahidol</u> (muit: ชื่อย่อกองเทคโนโลยีสารสนเทศ) จะ ปรากฏหน้าจอดังรูปที่ 1 จากรูปที่ 1 ให้กรอกรายละเอียดดังนี้

- Username: ให้ผู้ใช้งาน กรอก mahidol\username (ชื่อ.นามสกุล3ตัว) ตามส่วนที่ 1-2
- Password : ให้ผู้ใช้งาน กรอก Password โดยจะใช้รหัสเดียวกับWebmail ม.มหิดล ตามส่วนที่ 1-3 หลังจากนั้นให้ผู้ใช้งานกดปุ่ม OK โดยจะปรากฏหน้าระบบภาพรวมของ MUSIS ตามรูปที่ 2 ซึ่งหน้าจอบน ระบบ MUSIS จะแสดงชื่อผู้ใช้งาน(ชื่อ-นามสกุลเป็นภาษาอังกฤษ)ที่เข้าใช้งานระบบอยู่บริเวณมุมบนด้านขวามือ ตามส่วนที่ 3-1 และวิธีการเข้าระบบสารบรรณฯ ให้ผู้ใช้งานคลิกที่ชื่อไซต์งานในระบบสารบรรณฯ ยกตัวอย่างเช่น "กองเทคโนโลยีสารสนเทศ3" ตามส่วนที่ 3-2 เมื่อคลิกเข้าไซต์งานเรียบร้อยแล้วจะแสดงหน้าจอระบบสารบรรณฯ ตามรูปที่ 4

|                                                | 11   |     | -                                      |
|------------------------------------------------|------|-----|----------------------------------------|
|                                                | - G. |     |                                        |
|                                                | 1    | 1_1 |                                        |
| prostante province and a second program of the |      | 1-1 |                                        |
| http://muit.musis.mahidol/                     | - I. |     | P ▼ ×    O Waiting for muit.musis.ma × |
|                                                | _    |     |                                        |

| iexplore<br>Connecting | to muit.musis.mahidol. |     |
|------------------------|------------------------|-----|
| -                      |                        |     |
|                        | mahidol\manita.kho     | 1-2 |
|                        | ······                 | 1-3 |
|                        | Domain: mahidol        | ·   |
|                        |                        |     |

รูปที่ 1 แสดงกล่องข้อความ Login การเข้าระบบสารบรรณฯ

MAIIIDOL INIVERSITY

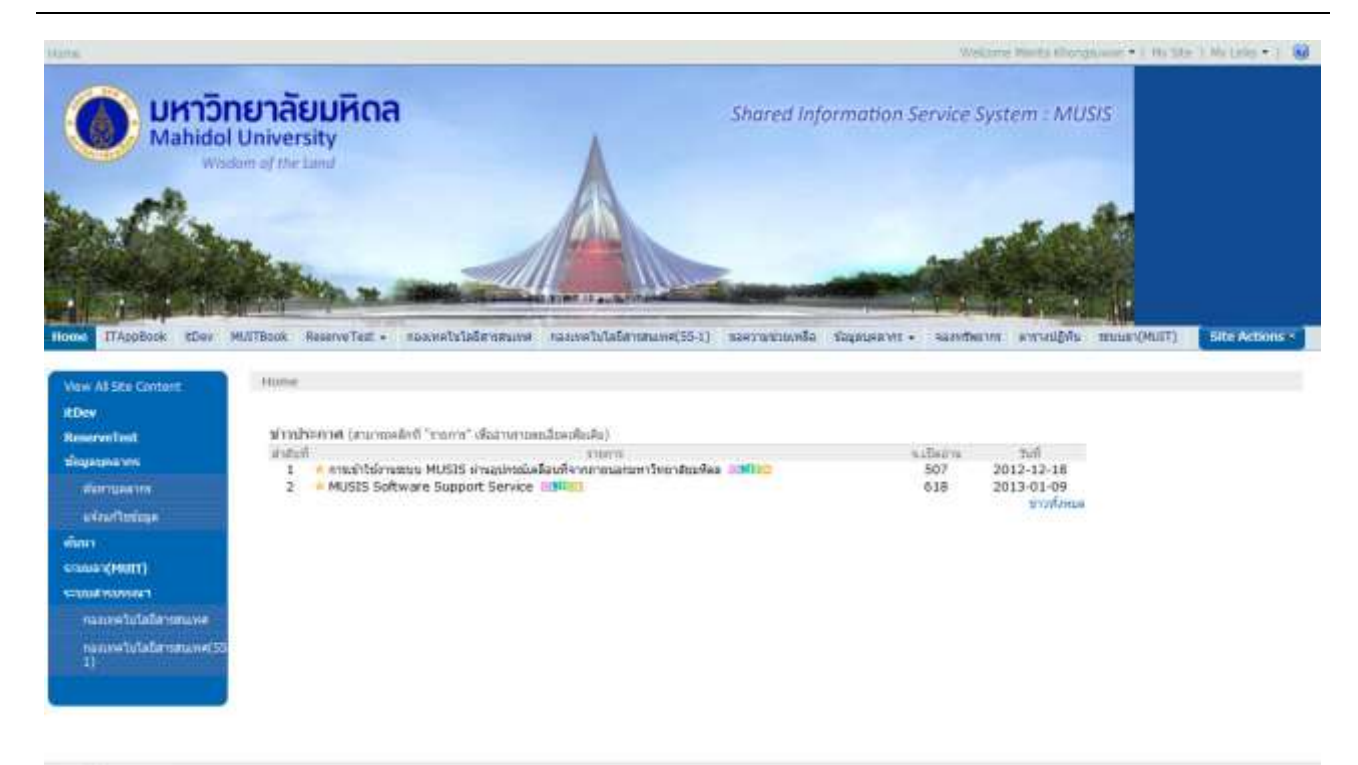

Handul University

## รูปที่ 2 แสดงหน้าระบบภาพรวมของระบบ MUSIS

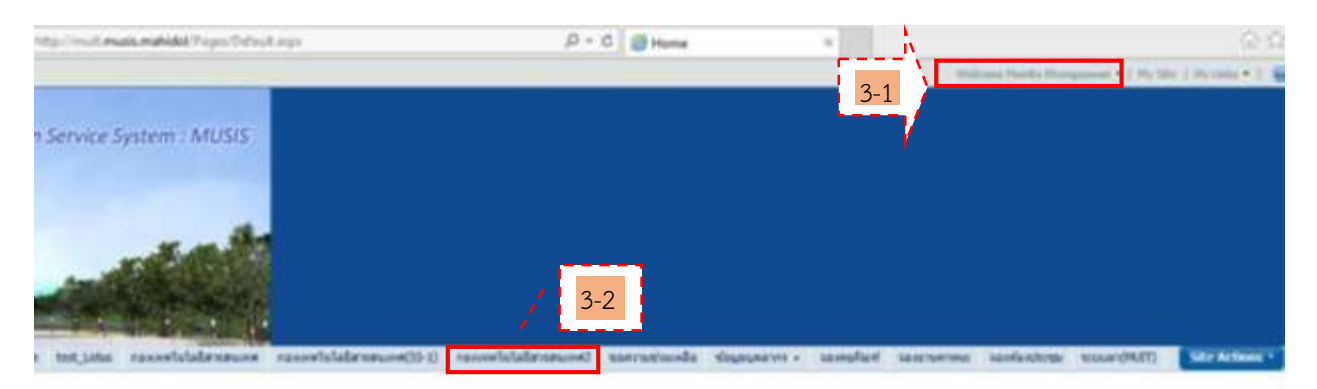

## รูปที่ 3 วิธีการเข้าไซต์งานระบบสารบรรณอิเล็กทรอนิกส์

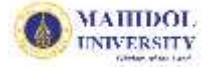

| () มหาวิห<br>Mahida<br>พระสะสะ                                                                                                    | เยาลั<br>วู  Un | ivi<br>ivi | มทีเ<br>ers | ดล<br>ity |                  |                |             | 9         | iared info | mation Serv | ice System :    | MU56           |          |          |
|----------------------------------------------------------------------------------------------------|-----------------|------------|-------------|-----------|------------------|----------------|-------------|-----------|------------|-------------|-----------------|----------------|----------|----------|
| CANINER WORKS                                                                                                    |                 |            |             |           |                  |                |             |           |            |             |                 |                |          |          |
|                                                                                                    | 04,86           |            |             |           |                  |                |             |           |            |             |                 |                |          |          |
| eisun                                                                                                    | าหนังสือ        | -Tesa      | -588        | มหาณ์แ    | ມຕົນ             |                |             |           |            |             |                 |                |          |          |
| พรังสือกล้า                                                                                                    | Rev             | +          | (De         | da.       | เลขสิ่งมีเสีย    | artul          | der         |           |            | woorula     | Onstel          | DueDate        | tuberale | stude    |
| and the second second s |                 | +          | 3           | tind      | test_attach      | 8/7/2558       | best_stach  |           |            | 8Dev        | 13/7/2588 9:55  |                |          |          |
| venerationitation                                                                                                    |                 | +          |             | sini      | 888              | 8/7/2558       | -           |           |            | #Dev        | 30/7/2558 11:27 |                |          |          |
| uniquicational.                                                                                                    |                 | +          | -           | sind      | SendTDev00029    | 10/7/2558      | -           |           |            | tDev        | 10/7/2558 9-23  |                |          |          |
| sades@urns                                                                                                    |                 | +          |             | aind      | 20150706_test    | 5/7/2558       | 20150706_6  | erti2     |            | 8Dev        | 6/7/2558 9:40   |                |          |          |
| Reconstructure                                                                                                    |                 | +          | -           | tind      | 20150703_test1   | 20/7/3101      | 20158783_0  | estit     |            | #Dev        | 3/7/2558 16:48  |                |          |          |
| สรีสร้างการเรื่องกา                                                                                                    |                 |            |             | tina      | SendITDev00029   | 3/7/2558       | tez         |           |            | 8Dev        | 3/7/2558 16:04  |                |          |          |
| หมังสีมออก                                                                                                    |                 |            |             | the       | SendTDev00018    | 3/7/2558       | teil        |           |            | #Dev        | 3/7/2558 11:40  |                |          |          |
| and the second second                                                                                                    |                 | +          |             | tini      | Test Edit1       | 30/6/2558      | Test Editi  |           |            | 8Dev        | 3/7/2558 18:45  |                |          |          |
| distant.                                                                                                    |                 | +          | 3           | tind      | SendITDev000172  | 2/2/2558       | testout12   |           |            | #Dev/       | 2/7/2558 14-82  |                |          |          |
|                                                                                                    |                 | +          |             | 4771      | 20150702_test212 | 2/7/3101       | 20150792_5  | est212    |            | RDev        | 2/7/2558 15:45  |                |          |          |
|                                                                                                    |                 |            |             |           |                  |                |             | 1.        | 10. *      |             |                 |                |          |          |
|                                                                                                    | wijađe          | สเข้า      | -sad        | หมื่นคว   |                  |                |             |           |            |             |                 |                |          |          |
| and a second second                                                                                                    | them:           | +          | sile.       | -da       | andads           | Tofacts        | สะเร็กน์สิต | arhd      | ilet .     |             |                 | Created        | Inclute  | Televale |
| *10470Autiematry                                                                                                    |                 |            | 175         | aleff     | TTer382558/00007 | 3/7/2556 10:10 | Test Edit   | \$/7/3101 | Test Edit  |             | iller.          | 3/7/7558 10-01 |          | -        |
| Environment (                                                                                                    |                 |            | ~           | area.     |                  |                |             |           |            |             |                 |                |          |          |
| eterciorida                                                                                                    |                 |            |             |           |                  |                |             |           |            |             |                 |                |          |          |
| anterestation and                                                                                                    |                 |            |             |           |                  |                |             |           |            |             |                 |                |          |          |
| e sejacturária                                                                                                    |                 |            |             |           |                  |                |             |           |            |             |                 |                |          |          |
| varmailia                                                                                                    |                 |            |             |           |                  |                |             |           |            |             |                 |                |          |          |
| ensistententilizzare                                                                                                    |                 |            |             |           |                  |                |             |           |            |             |                 |                |          |          |
| #TEREFACTOR OF T                                                                                                    |                 |            |             |           |                  |                |             |           |            |             |                 |                |          |          |
| empletensidenen                                                                                                    |                 |            |             |           |                  |                |             |           |            |             |                 |                |          |          |
| an substitution of the substitution of the sub |                 |            |             |           |                  |                |             |           |            |             |                 |                |          |          |
| analasticicana.                                                                                                    |                 |            |             |           |                  |                |             |           |            |             |                 |                |          |          |
| and the first first                                                                                                    |                 |            |             |           |                  |                |             |           |            |             |                 |                |          |          |
| -                                                                                                    |                 |            |             |           |                  |                |             |           |            |             |                 |                |          |          |
| Contraction of the second                                                                                                    |                 |            |             |           |                  |                |             |           |            |             |                 |                |          |          |
|                                                                                                    |                 |            |             |           |                  |                |             |           |            |             |                 |                |          |          |

รูปที่ 4 แสดงหน้าจอของไซต์งานระบบสารบรรณฯ ยกตัวอย่างเช่น กองเทคโนโลยีสารสนเทศ 3

## 2. วิธีการลงทะเบียนรับแบบกระดาษ(หนังสือเข้า)

ลงทะเบียนรับแบบกระดาษ หมายถึง เมื่อมีหนังสือจากภายนอกส่งมายังหน่วยงาน กรณีเป็นเอกสาร (กระดาษ) ให้ผู้ใช้ทำการลงทะเบียนรับหนังสือดังกล่าว โดยมีขั้นตอนการปฏิบัติงาน ดังนี้

วิธีการลงทะเบียนรับแบบกระดาษ ทำได้โดยคลิก ๋ ที่เมนู "ลงทะเบียนรับ" ในส่วนของหนังสือเข้า ตามรูป ที่ 5 โดยจะปรากฏรายละเอียดหน้าฟอร์มการกรอกหนังสือที่อยู่ในสถานะ "หนังสือเข้า(ลงทะเบียนรับ)" ดังตัวอย่าง หน้าจอ รูปที่ 6 แนะนำให้กรอกข้อมูลหนังสือในช่อง "\*" ให้ครบก่อน เช่น เลขที่หนังสือ, ลงวันที่, จาก, เรื่อง, เรียน และเมนูที่จำเป็นต้องระบุเพิ่มเติม ตามฟอร์มรายละเอียดรูปที่6 และสามารถคลิกเลือกหมวดเอกสาร เพื่อให้เอกสาร นั้นจัดเก็บเป็นหมวดหมู่ เสร็จแล้วให้คลิกที่ปุ่ม "OK" ระบบจะแสดงปุ่ม Popup ดังรูปที่ 7 ให้ดำเนินการส่งต่อ หาก ต้องการส่งต่อหนังสือให้คลิกปุ่ม "OK" ระบบจะปรากฏรายละเอียดหน้าจอการส่งต่อ โดยระบบจะปรากฏฟอร์มการ ส่งต่อหนังสือ ซึ่งแบ่งเป็น 4 ตัวเลือก ได้แก่ 1)บันทึก 2)เสร็จสิ้นการดำเนินการ 3)ส่งต่อบุคคลภายในหน่วยงาน 4) ส่งออกหน่วยงานในม.มหิดล ในที่นี้ขอยกตัวอย่าง "การส่งออกหน่วยงานใน ม.มหิดล" เพราะส่วนใหญ่ผู้ใช้งานจะต้อง นำหนังสือดังกล่าวส่งออกระหว่างหน่วยงานจะต้องเลือกเมนูนี้ ระบบจะปรากฏหน้าฟอร์ม ดังรูปที่ 8 ้วิธีการดำเนินการส่งต่อแบบ ส่งออกหน่วยงานใน ม.มหิดล มีลำดับขั้นตอนดังนี้

1. สถานะหนังสือ สามารถเลือกได้ 2 แบบได้แก่

MAIIIDOL UNIVERSITY

- ล. ติดตามการดำเนินการ คือ หนังสือที่ทำการส่งต่อ ผู้ใช้งานยังต้องทำการติดตามหนังสือ
   แบบต่อเนื่อง หนังสือฉบับดังกล่าวจะย้ายไปที่เมนู "ติดตามการดำเนินการ" หลังทำการส่งต่อ
   เรียบร้อยแล้ว
- b. เสร็จสิ้นการดำเนินการ คือ หนังสือที่ทำการส่งต่อให้ดำเนินการเสร็จสิ้นในกระบวนการนี้ หนังสือฉบับดังกล่าวจะย้ายไปที่เมนู "เสร็จสิ้นการดำเนินการ" หลังทำการส่งต่อเรียบร้อยแล้ว
- หน่วยงาน แบ่งออกเป็น 3 ส่วนได้แก่ คณะ ส่วนงาน และไซต์งาน โดยเลือกที่ List Box สองส่วนแรก ก่อนเพื่อจะได้ปรากฏหน่วยงานย่อย หรือจะคลิกจากช่องหน่วยงานทั้งหมดในส่วนที่สามระบบจะแสดง ชื่อหน่วยงานทั้งหมดเพื่อง่ายในการเลือกหน่วยงานไปยังช่องผู้รับ
- ผู้รับ จะสามารถคลิกเลือกผู้รับมากกว่า 1 ไซต์งานขึ้นไป โดยคลิกเลือกไซต์งานที่ช่องหน่วยงาน แล้วคลิก ที่ปุ่ม ">" เพื่อส่งไปยังกล่องผู้รับ แต่ถ้าหากต้องการลบไซต์งานออกจากผู้รับให้คลิกที่ปุ่ม "<"</li>
- 4. ส่งต้นฉบับ สามารถคลิกเลือกได้กรณีต้องมีหนังสือตัวจริงส่งไปที่หน่วยงานนั้นๆด้วย
- แนบไฟล์เอกสารเพิ่มเติม ผู้ใช้งานสามารถคลิก Browse ไฟล์และคลิก Add ไฟล์เพิ่มเติม กรณีมีหนังสือ เพิ่มเติมแตกต่างจากไฟล์แนบส่วนแรกของข้อมูลหนังสือในรูปที่ 6
- 6. จึงเรียนมาเพื่อโปรด จะปรากฏตัวเลือก ดังต่อไปนี้ ทราบ ดำเนินการ พิจารณา อนุมัติ อนุเคราะห์ สั่ง การ และลงนาม หรือช่องว่างเพื่อให้กรอกข้อมูลเพิ่มเติมหลังจากคลิกตัวเลือกดังกล่าว และนอกจากนี้ยัง สามารถระบุวันที่ดำเนินการให้แล้วเสร็จภายในวันที่หรือที่ช่อง Due Date

หลังจากนั้นเมื่อกรอกข้อมูลเรียบร้อยให้ผู้ใช้งานคลิกที่ปุ่ม "OK" เพื่อดำเนินการส่งต่อหนังสืออัตโนมัติ แต่ถ้า ยังไม่ต้องการส่งต่อข้อมูลหนังสือดังกล่าวให้คลิกที่ ปุ่ม "Cancel" ระบบจะไม่ดำเนินการส่งต่อข้อมูลหนังสือและจะนำ หนังสือฉบับดังกล่าวรอไว้ที่เมนู "รอดำเนินการ"

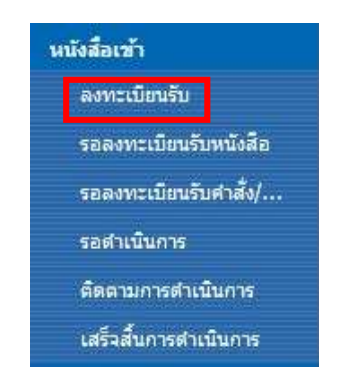

รูปที่ 5 แสดงเมนูลงทะเบียนรับแบบกระดาษ(หนังสือเข้า)

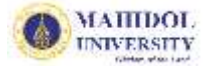

| י גורגער                                                                                                    | N MDI 1 MARI 1335M                                                                                       | ตำแหน่ง :                                                   | น้กวิชาการคอมพิวเต | อร์        |
|----------------------------------------------------------------------------------------------------|----------------------------------------------------------------------------------------------------|-------------------------------------------------------------|--------------------|------------|
|                                                                                                    | สำนักงานอธิการบดี                                                                                        | หน่วยงาน :                                                  | กองเทคโนโลยีสารสนเ | เทศ        |
| ไทรสัพท์ :                                                                                                    | 02-8496109-6085                                                                                          | <b>នី</b> យក :                                              | manita.kho@mah     | idol.ac.th |
| วมูล หนังสือ                                                                                                    |                                                                                                    |                                                             |                    |            |
| ชั้นความเร็ว :                                                                                                    | ปกต์ 🗸                                                                                                   | ชั้นความลับ :                                               | ปกติ 🗸             |            |
| ลขที่หนังสือ *:                                                                                                    | #5.00113/147                                                                                             | ลงวันที่* (วว/ดด/ปปปป):                                     | 13/7/2558          |            |
| inn* :                                                                                                    | กองกิจการนักสึกษา                                                                                        | ตรวจสอบข้อมูลซ้ำ                                            |                    |            |
| รื่อง* :                                                                                                    | ขอข้อมูลอีเมล์นักศึกษาหลักสูตร DTMH                                                                      |                                                             |                    |            |
| รียน* :                                                                                                    | ผู้อ่านายกองเหตโนโลยีสารสนเหต                                                                            |                                                             |                    |            |
| ว้างถึง :                                                                                                    |                                                                                                    |                                                             |                    |            |
|                                                                                                    |                                                                                                    |                                                             |                    |            |
| ไงที่ส่งมาด้วย :                                                                                                    |                                                                                                    |                                                             |                    |            |
| ริ่งที่ส่งมาด้วย :<br>นี้อหาสรุป :                                                                                                    |                                                                                                    |                                                             |                    | (          |
| ใงที่ส่งมาตัวย :<br>นื้อหาสรุป :<br>เนบไฟล์เอกสาร :                                                                                                    |                                                                                                    | Add                                                         | 1                  | (          |
| สิ่งที่ส่งมาด้วย :<br>นี้อหาสรุป :<br>เนบไฟล์เอกสาร :                                                                                                    | Bro<br>D:\1-2558-MUSIS-งานค้าง\Test Pl                                                                   | wse Add<br>B Mgt\20150605-Test1.txt De                      | lete               | (          |
| ทิ่งที่สงมาด้วย :<br>นื้อหาสรุป :<br>เนบไฟล์เอกสาร :<br>ทันฉบับหนังสือ :                                                                                                    |                                                                                                    | owse Add<br>B Mgt\20150605-Test1.txt ₪ De<br>เมล _] สำเนา   | lete               | (          |
| ไงที่สงมาด้วย :<br>นื้อหาสรุป :<br>เนบไฟล์เอกสาร :<br>เันฉบับหนังสือ :<br>เันถืองรับต้นองใบ :                                                                                | Bro<br>D:\1-2558-MUSIS-งานค้าง\Test Pl<br>                                                               | owse Add<br>B Mgt\20150605-Test1.txt ₪ De<br>เมล ∏สำเนา     | lete               |            |
| ริ่งที่สงมาด้วย :<br>นื้อหาสรุป :<br>เนบไฟล์เอกสาร :<br>ดันฉบับหนังสือ :<br>วันที่ลงรับต้นฉบับ :                                                                             |                                                                                                    | owse Add<br>B Mgt\20150605-Test1.txt ₪ De<br>เมล [] สำเนา   | lete               |            |
| ริ่งที่สงมาด้วย :<br>นื้อหาสรุป :<br>เนบไฟล์เอกสาร :<br>ทันฉบับหนังสือ :<br>นันที่ลงรับต้นฉบับ :<br>วดเอกสาร<br>มารศัยคม :                                                   | Bro     D:\1-2558-MUSIS-งานค้าง\Test Pl     ✓ ต้นฉบับ(ตัวจริง) □ โทรสาร □ อี     13/7/2558     13/7/2558 | วwse Add<br>B Mgt\20150605-Test1.txt ₪ De<br>อ่เมล [] สำเนา | lete               | (          |
| ริ่งที่สงมาด้วย :<br>นื้อหาสรุป :<br>เนบ์ไฟล์เอกสาร :<br>ทันฉบับหนังสือ :<br>วันที่ลงรับต้นฉบับ :<br>วิดเอกสาร<br>รมวดใหญ่ :<br>รมวดใหญ่ :                                   |                                                                                                    | วwse Add<br>B Mgt\20150605-Test1.txt ₪ De<br>เมล [] สำเนา   | lete               | (          |
| ริ่งที่ส่งมาด้วย :<br>นี้อหาสรุป :<br>เนบไฟล์เอกสาร :<br>หันฉบับหนังสือ :<br>วันที่ลงรับต้นฉบับ :<br>เวดเอกสาร<br>ามวดใหญ่ :<br>ามวดย่อย :<br>ว่อแฟัมเอกสาร :                |                                                                                                    | owse Add<br>B Mgt\20150605-Test1.txt ₪ De<br>เมล [] สำเนา   | lete               | (          |
| สิ่งที่สงมาด้วย :<br>นื้อหาสรุป :<br>เนบไฟล์เอกสาร :<br>เันลบับหนังสือ :<br>เ้นที่ลงรับต้นฉบับ :<br>เวดเอกสาร<br>หมวดใหญ่ :<br>หมวดย้อย :<br>ป้อแฟ้มเอกสาร :<br>เวรเปกิเชิ : |                                                                                                    | วwse Add<br>B Mgt\20150605-Test1.txt ₪ De<br>เมล [] สำเนา   | lete               |            |

รูปที่ 6 แสดงรายละเอียดการกรอกข้อมูลในฟอร์มหนังสือเข้า (ลงทะเบียนรับแบบกระดาษ)

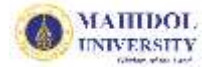

| ชื่อ-นามศกุล : ม<br>ส่วนงาน : ส่<br>เทรต์พท์ : 0<br>วมูล หน้งสือ<br>ว้นความเร็ว : [<br>ลขที่หนังสือ *: [ | เนิตา คงสุวรรณ<br>ถ้านักงานอธิการบดี<br>2-8496109-6085<br>ปกติ ✔ |                       | ตำแหน่ง :<br>หน่วยงาน :<br>อีเมล : |         | นักวิชาการคอมพิวเต<br>กองเทคโนโลยีสารสน<br>manita.kho@mal | าอร์<br>แทศ<br>nidol.ac.th |
|----------------------------------------------------------------------------------------------------|------------------------------------------------------------------|-----------------------|------------------------------------|---------|-----------------------------------------------------------|----------------------------|
| ส่วนงาน : ส่<br>โทรต์พท์ : 0<br>อิมูล หนังสือ<br>ชั้นความเร็ว : [<br>เลขที่หนังสือ *: [                  | ใานักงานอธิการบดี<br>12-8496109-6085<br>ปกติ                     |                       | หน่วยงาน :<br>อีเมล :<br>ะ         |         | กองเทคโนโลยีสารสน<br>manita.kho@mal                       | เทศ<br>hidol.ac.th         |
| โทรศัพท์ : 0<br>อมูล หนังสือ<br>ขั้นความเร็ว : [<br>เลขที่หนังสือ *: [                                   | 2-8496109-6085                                                   |                       | อีเมล :                            |         | manita kho@mal                                            | hidol.ac.th                |
| อมูล หนังสือ<br>ขั้นความเร็ว : เ<br>เลขที่หน้เสือ *: ศ                                                   | ปกต์ 🗸                                                           |                       | · ·                                |         |                                                           |                            |
| ขั้นความเร็ว :<br>เลขที่หน้งสือ *: 🦷                                                                     | ปกต์ 🗸                                                           |                       | δ                                  |         |                                                           |                            |
| เลขที่หนังสือ *: 🛛                                                                                       |                                                                  |                       | ชนความลบ                           |         | ปกติ 🗸                                                    |                            |
|                                                                                                    | (5.00113                                                         | Message from w        | vebpage                            | ปป):    | 13/7/2558                                                 |                            |
| จาก*:                                                                                                    | าองกิฉการนั                                                      |                       |                                    | ลซ้ำ    |                                                           |                            |
| เรื่อง*:                                                                                                 | ขอข้อมูลอีน 🌀                                                    | ต้องการดำเนินการ ส่งข | ia/สงออก หรือไม่                   |         |                                                           |                            |
| เรียน* :                                                                                                 | มู้อ่านวยกอง                                                     |                       |                                    |         |                                                           |                            |
| อ้างถึง :                                                                                                |                                                                  |                       |                                    |         |                                                           |                            |
| สิ่งที่ส่งมาด้วย :                                                                                       |                                                                  | ОК                    | Cancel                             |         |                                                           |                            |
| เนื้อหาสรุป :                                                                                            |                                                                  |                       |                                    | _       |                                                           | 0                          |
| แนบไฟล์เอกสาร :                                                                                          |                                                                  | Browse                |                                    | Add     |                                                           |                            |
|                                                                                                    | 0.1-2558-MUSIS                                                   | -งานด้าง\Test PB Mat\ | 20150605-Test1 to                  | d 🗉 Del | ete                                                       |                            |
| ต้นฉบับหนังสือ :                                                                                         | √ ต้นฉบับ(ตัวจริง) ∣                                             | โทรสาร อีเมล          | สำเนา                              |         |                                                           |                            |
| วันที่ลงรับต้นฉบับ :                                                                                     | 13/7/2558                                                        |                       |                                    |         |                                                           |                            |

รูปที่ 7 แสดงกล่องข้อความเตือน(POP UP) การส่งต่อหนังสือเข้า(ลงทะเบียนรับ)

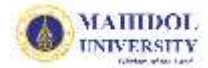

| การดำเนินการ :                                 | 💿 บันทึก 🔘 เสร็จสิ้นการดำเนินการ 🔘 ส่งต่อบุคคลภายในหน่วยงาน 💿 ส่งออกหน่วยงานใน ม.มหิดล         |
|------------------------------------------------|------------------------------------------------------------------------------------------------|
| สถานะหนังสือ :                                 | 🖲 ติดตามการดำเนินการ 🔾 เสร็จสิ้นการดำเนินการ                                                   |
| หมายเหตุ :                                     |                                                                                                |
| [ส่งออก]                                       |                                                                                                |
| หน่วยงาน                                       | สำนักงานอธิการบดี 💙 ผู้รับ (To) 🛛 Private                                                      |
|                                                | กองเหตโนโลยีสารสนเหส(55-1)                                                                     |
|                                                | itDev<br>MUSIS<br>กองเหตุโนโลยีสารสนแหส3                                                       |
|                                                | าองแหล่นนี้อยิสารสนเทศ5<br>กองแหล้นนี้อยิสารสนเทศ5<br>กองแหล้นนี้อยิช 2-1<br>ระบบเมยแพร่เอกสาร |
|                                                |                                                                                                |
|                                                | สำเนาซ่อน (Bcc) 🗌 Private                                                                      |
|                                                |                                                                                                |
|                                                |                                                                                                |
| 🗌 ส่งต้นฉบับ                                   |                                                                                                |
| แนบไฟล์เอกสารเพิ่มเต                           | Browse Add                                                                                     |
| จึงเรียนมาเพื่อโปรด :                          |                                                                                                |
|                                                | ดำเนินการภายในวันที (Due date) 15/7/2558                                                       |
| ปรุงล่าสุด : 22/03/25                          | 55                                                                                             |
| ted at 13/7/2558 13:5<br>modified at 13/7/2558 | 0 by Manita Khongsuwan OK Cancel                                                               |

รูปที่ 8 แสดงรายละเอียดขั้นตอนการส่งต่อหนังสือเข้าไปยังหน่วยงานภายในมหาวิทยาลัยมหิดล

## 3. วิธีการลงทะเบียนรับแบบอิเล็กทรอนิกส์(หนังสือเข้า)

ลงทะเบียนรับแบบอิเล็กทรอนิกส์ หมายถึง เมื่อมีหนังสือจากภายนอกส่งมายังหน่วยงานให้ผู้ใช้ทำการ ลงทะเบียนรับหนังสือผ่านระบบสารบรรณอิเล็กนิกส์ได้เลย ซึ่งไม่ต้องกรอกข้อมูลหนังสือใหม่ในหน้าฟอร์มรูปที่ 6 เหมือนกับการลงทะเบียนรับแบบกระดาษ โดยมีขั้นตอนการปฏิบัติงาน ดังนี้

วิธีการลงทะเบียนรับแบบอิเล็กทรอนิกส์ ทำได้โดยคลิก 🖰 ที่เมนู "รอลงทะเบียนรับหนังสือ" ในส่วนของ หนังสือเข้าตามรูปที่ 9 ระบบจะปรากฏรายการหนังสือรอลงทะเบียนรับทั้งหมด เรียงตามวันที่สร้างล่าสุด ระบบจะนับ MAIIIDOL UNIVERSITY

จำนวนหนังสือที่ยังไม่ได้ลงทะเบียนทั้งหมดไว้ในช่อง "เลขที่หนังสือ" ดังรูปที่10 หลังจากนั้นให้คลิกรายการหนังสือแต่ ละฉบับเพื่อลงทะเบียนรับ หน้าฟอร์มที่ปรากฏจะแสดงข้อมูลหนังสือที่ส่งต่อมาจากหน่วยงานอื่น ผู้ใช้งานสามารถ เลือกจัดเก็บหมวดหมู่รายการหนังสือฉบับนั้นได้เลย แล้วคลิกที่ปุ่ม "OK" ตามรูปที่ 11 ขั้นตอนต่อไประบบจะ สามารถดำเนินการส่งต่อเหมือนกับขั้นตอนในส่วนของลงทะเบียนรับแบบกระดาษตามรูปที่ 8

นอกจากนี้กรณีที่ผู้ใช้งานได้ดำเนินการลงทะเบียนรับหนังสือฉบับนั้นเรียบร้อยแล้ว หนังสือดังกล่าวจะย้ายไป ที่เมนูติดตามการดำเนินการ หรือเมนูเสร็จสิ้นการดำเนินการแทนเมนูรอลงทะเบียนรับหนังสือโดยอัตโนมัติ ขึ้นอยู่กับ ผู้ใช้งานได้ทำการเลือกเมนูการดำเนินการ โดยแบ่งเป็น 3 เมนูหลักๆ คือ

- ถ้าผู้ใช้งานเลือกปุ่ม "บันทึก" หนังสือจะย้ายไปอยู่ในเมนู "รอดำเนินการ"
- ถ้าผู้ใช้งานเลือกปุ่ม "ส่งต่อบุคคลภายในหน่วยงาน" หรือ "ส่งออกหน่วยงานในม.มหิดล" หนังสือ จะย้ายไปอยู่ในเมนู "ติดตามการดำเนินการ"
- ถ้าผู้ใช้งานเลือกปุ่ม "เสร็จสิ้นการดำเนินการ" หนังสือจะย้ายไปอยู่ในเมนู "เสร็จสิ้นการดำเนินการ"

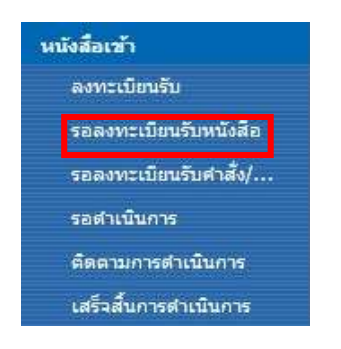

## รูปที่ 9 แสดงเมนูลงทะเบียนรับแบบอิเล็กทรอนิกส์ (หนังสือเข้า)

| กองเทคโนโลยีสารสนเทศ3                     |                         |                            |                   |                             |                                           |           |                            |                           |               |                 |
|-------------------------------------------|-------------------------|----------------------------|-------------------|-----------------------------|-------------------------------------------|-----------|----------------------------|---------------------------|---------------|-----------------|
|                                           | กองเท<br>รอลง<br>ONLINE | คโน1<br><mark>หะเข่</mark> | โลยีสาร<br>บียนรั | สนเท<br>บ <mark>หนัง</mark> | ศ3 > eCirculationM<br>เ <mark>สื่อ</mark> | lahidol   |                            |                           |               |                 |
| ค้มหา                                     |                         |                            |                   | c                           | 4 4 4                                     |           |                            |                           | 1             |                 |
| นนังสือเข้า                               | New                     | ः <del>।</del>             | เปิด              | 153                         | 18211911085                               | ลงวนท     | ิจาก                       | เรือง                     | . หน่วยงานทสง | Created         |
| ลงทะเบียนรับ                              |                         |                            |                   |                             | Count = 15                                |           |                            |                           |               |                 |
|                                           |                         | +                          |                   | ปกติ                        | SendITDev00023                            | 14/7/2558 | itDev                      | test alert1               | itDev         | 14/7/2558 9:15  |
| 25900-509523096069                        |                         | +                          |                   | ปกติ                        | SendITDev00022                            | 14/7/2558 | itDev                      | test alert                | itDev         | 14/7/2558 9:12  |
| รอลงทะเนียนรับคำสัง/                      |                         | +                          |                   | ปกติ                        | กกก                                       | 8/7/2558  | กกกดดด                     | ึกกกดดด                   | itDev         | 10/7/2558 11:27 |
| รอดำเนินการ                               |                         | +                          |                   | ปกติ                        | SendITDev00020                            | 10/7/2558 | itDev                      | 666666                    | itDev         | 10/7/2558 9:23  |
| ติตตามการดำเนินการ                        |                         | +                          |                   | ปกติ                        | 20150706_test                             | 5/7/2558  | 20150706_test11            | 20150706_test12           | itDev         | 6/7/2558 9:40   |
| เสร็จสั้นการดำเนินการ                     |                         | +                          |                   | ปกติ                        | 20150703_test1                            | 20/7/3101 | 20150703_test1112          | 20150703_test11           | itDev         | 3/7/2558 16:48  |
| นนังสือออก                                |                         | +                          | 1                 | ปกติ                        | SendITDev00019                            | 3/7/2558  | itDev                      | test                      | itDev         | 3/7/2558 16:04  |
| ลงทะเบียนส่ง                              |                         | +                          |                   | ปกติ                        | SendITDev00018                            | 3/7/2558  | itDev                      | test                      | itDev         | 3/7/2558 11:40  |
| ศาสั่ง/ประกาศ/                            |                         | +                          |                   | ปกติ                        | Test Edit1                                | 30/6/2558 | Test Edit1                 | Test Edit1                | itDev         | 3/7/2558 10:05  |
| รอส่วเพิ่มการ                             |                         | +                          |                   | ปกติ                        | SendITDev000172                           | 2/7/2558  | testout12                  | testout12                 | itDev         | 2/7/2558 16:02  |
|                                           |                         | +                          |                   | ด่วน                        | 20150702_test212                          | 2/7/3101  | 20150702_test212           | 20150702_test212          | itDev         | 2/7/2558 15:45  |
| ลตสามการดำเนนการ<br>เสร็จสิ้นการดำเนินการ |                         | +                          |                   | ด่วน<br>มาก                 | 20150702_Test<br>เลขที่                   | 2/7/3101  | 20150702_Testจาก<br>_แก้ไข | 20150702_Testเรื่อง_แก้ไข | itDev         | 2/7/2558 13:22  |

รูปที่ 10 คลิกเลือกหนังสือที่จะลงทะเบียนรับแบบอิเล็กทรอนิกส์ ยกตัวอย่างส่งมาจากไซต์ ITDev

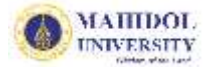

| ชื่อ-นามสกุล :                                                                                                    | นีมิต คงอำนาจ                                                      | ต่ำแหน่ง :             | น้กวิชาการคอมพิวเตอร์   | ÷        |
|----------------------------------------------------------------------------------------------------|--------------------------------------------------------------------|------------------------|-------------------------|----------|
| ส่วนงาน :                                                                                                    | สำนักงานอธิการบดี                                                  | หน่วยงาน :             | กองเทคโนโลยีสารสนเทศ    | đ        |
| โทรสัพท์ :                                                                                                    | 028496109                                                          | <b>ទី</b> យក :         | nimit.kon@mahidol.      | .ac.th   |
| อมูล หนังสือ                                                                                                    |                                                                    |                        |                         |          |
| เลขที่รับ :                                                                                                    |                                                                    |                        |                         |          |
| ขั้นความเร็ว :                                                                                                    | doš 💙                                                              |                        | ขั้นความลับ :           | dnā 🗸    |
| เลขที่หนังสือ *:                                                                                                    | 20150706_test                                                      |                        | ลงวันที่* (วว/ดด/ปปปป): | 5/7/2558 |
| จาก* :                                                                                                    | 20150706_test11                                                    |                        |                         |          |
| เรื่อง* :                                                                                                    | 20150706_test12                                                    |                        |                         |          |
| เรียน* :                                                                                                    | 20150706_test1                                                     |                        |                         |          |
| อ้างถึง :                                                                                                    |                                                                    |                        |                         |          |
| สิ่งที่ส่งมาด้วย :                                                                                                    |                                                                    |                        |                         |          |
|                                                                                                    |                                                                    |                        |                         |          |
| เนื้อหาสรุป :                                                                                                    |                                                                    |                        |                         |          |
| เนื้อหาสรุป :<br>แนบไฟล์เอกสาร :                                                                                                    |                                                                    |                        |                         |          |
| เนื้อหาสรุป :<br>แนบไฟล์เอกสาร :<br>ต้นฉบับหนังสือ :                                                                                                    | 🗌 ต้นฉบับ(ตัวจริง) 🗌 โทรสาร 🗌                                      | ]อีฒล 🥅 สำเนา          |                         |          |
| เนื้อหาสรุป :<br>แนบไฟล์เอกสาร :<br>ต้นฉบับหนังสือ :<br>วันที่ลงรับต้นฉบับ :                                                                                                    | 🦳 ต้นฉบัย(ตัวจริง) 🗌 โทรสาร 🗌                                      | ]อีเมล 🛄 สำเนา         |                         |          |
| เนื้อหาสรุป :<br>แนบไฟล์เอกสาร :<br>ต้นฉบับหนังสือ :<br>วันที่ลงรับต้นฉบับ :<br>แสดงรายละเอียดส่ง                                                                                                    | ☐ตันฉบัย(ตัวจริง) □ โพรสาร □                                       | ]อีเมล 🛄 สำเนา         |                         |          |
| เนื้อหาสรุป :<br>แนบไฟล์เอกสาร :<br>ต้นฉบับหนังสือ :<br>วันที่ลงรับต้นฉบับ :<br>แสดงรายละเอียดส่ง<br>+ แสดงรายละเอียดส่ง<br>จาก : itDev [06/07//<br>จึงเรียนมาเพื่อโปรด :<br>พวดเอกสาร                                                                   | () ต้นฉบัย(ตัวจริง) □ โพรสาร [<br>เออก<br>กายนอก<br>2558 09:39:48] | ]อีเมล 🛄 สำเนา         |                         |          |
| เนื้อหาสรุป :<br>แนบไฟล์เอกสาร :<br>ต้นฉบับหนังสือ :<br>วันที่ลงรับต้นฉบับ :<br>แสดงรายละเอียดส่ง<br>= แสดงรายละเอียดส่ง<br>จาก : itDev [06/07//<br>จึงเรียนมาเพื่อโปรด :<br>มวดเอกสาร<br>หมวดใหก!                                                       | (ตันฉบัย(ตัวจริง) □ โทรสาร □<br>เออก<br>กายนอก<br>2558 09:39:48]   | ]อีนเล []สำเนา         |                         |          |
| เนื้อหาสรุป :<br>แนบไฟด์เอกสาร :<br>ต้นฉบับหนังสือ :<br>วันที่ลงรับต้นฉบับ :<br>แสดงรายละเอียดส่ง<br>+ แสดงรายละเอียดส่ง<br>จาก : itDev [06/07/2<br>จึงเรียนมาเพื่อโปรด :<br>มวดเอกสาร<br>หมวดใหญ่ :<br>หมวดใจยุ :                                       |                                                                    | ]อีเมล []]สำเนา        |                         |          |
| เนื้อหาสรุป :<br>แนบไฟล์เอกสาร :<br>ต้นฉบับหนังสือ :<br>วันที่ลงรับต้นฉบับ :<br>แสดงรายละเอียดส่ง<br>+ แสดงรายละเอียดส่ง<br>จาก : itDev [06/07/2<br>จึงเรียนมาเพื่อโปรด :<br>หวดเอกสาร<br>หมวดใหญ่ :<br>หมวดใหญ่ :<br>ชื่อแฟ้มเอกสาร :                   |                                                                    | ]อีนค . [] สำเนา<br>   |                         |          |
| เนื้อหาสรุป :<br>แนบไฟล์เอกสาร :<br>ต้นฉบับหนังสือ :<br>วันที่ลงรับต้นฉบับ :<br>แสดงรายละเอียดส่งง<br>+ แสดงรายละเอียดส่งง<br>จาก : itDev [06/07//<br>จึงเรียนมาเพื่อโปรด :<br>หวดเอกสาร<br>หมวดใหญ่ :<br>หมวดใหญ่ :<br>ชื่อแฟ้มเอกสาร :<br>การปฏิบัติ : | เออก เออก เออก เออก 2558 09:39:48]                                 | ]อีนเล . []สำเนา<br>   |                         | <u> </u> |
| เนื้อหาสรุป :<br>แนบไฟล์เอกสาร :<br>ต้นฉบับหนังสือ :<br>วันที่ลงรับต้นฉบับ :<br>แสดงรายละเอียดส่ง<br>จาก : itDev [06/07//<br>จึงเรียนมาเพื่อโปรด :<br>มวดเอกสาร<br>หมวดโหญ่ :<br>หมวดโหญ่ :<br>การปฏิบัติ :                                              | (ตันฉบัย(ตัวจริง) □ โพรสาร □<br>เออก คายนอก 2558 09:39:48]         | ] อีฒล - []] สำเนา<br> |                         | <u> </u> |

รูปที่ 11 แสดงรายละเอียดฟอร์มหนังสือเข้า (ลงทะเบียนรับแบบอิเล็กทรอนิกส์)

#### 4. วิธีการติดตามหนังสือเข้า

ติดตามการดำเนินการ หมายถึง หนังสือที่ทำการส่งต่อภายในหน่วยงาน หรือส่งออกหน่วยงานอื่นใน มหาวิทยาลัยมหิดล และเลือกสถานะ "ติดตามการดำเนินการ" หนังสือฉบับเหล่านั้น จะปรากฏในหน้า "ติดตามการ ดำเนินการ" เพื่อให้สามารถทำการติดตามหนังสือดังกล่าวได้ตั้งแต่เริ่มต้น จนถึงสิ้นสุด

วิธีการติดตามหนังสือเข้า ทำได้โดยคลิก 🖰 ที่เมนู "ติดตามการดำเนินการ" ในส่วนของหนังสือเข้า ตามรูปที่ 12 โดยจะปรากฏรายละเอียดรายการหนังสือที่อยู่ในสถานะ "ติดตามการดำเนินการ" ดังตัวอย่างหน้าจอ รูปที่ 13 หากผู้ใช้งานระบบคลิกเลือกที่กล่อง 💷 รายการหนังสือแต่ละเรื่อง จะปรากฏรายละเอียดแบบฟอร์มหนังสือเข้า (ติดตามดำเนินการ) ดังรูปที่ 14 หากผู้ใช้งานต้องการทราบรายละเอียดติดตามการดำเนินการของหนังสือฉบับนั้นๆ ให้คลิก 🖰 ที่ปุ่ม "แสดงรายละเอียดส่งออก" ดังรูปที่ 15 เพื่อแสดงข้อมูลเส้นทางการเดินทางของเอกสาร (ระบบจะ แสดงรายการต่อเนื่อง ในกรณีที่ส่งหนังสือส่งภายในม.มหิดลแบบต่อเนื่อง)

นอกจากนี้ผู้ใช้งานยังสามารถคลิกเลือกส่งไปหน่วยงานอื่นๆเพิ่มเติมได้ โดยคลิกที่ "ส่งออกหน่วยงานใน ม. มหิดล" ระบบจะโชว์หน้าฟอร์มการกรอกข้อมูลเหมือนรูปที่ 8 ตามลำดับ หรือถ้าไม่ต้องการติดตามหนังสือดังกล่าว แล้วก็สามารถคลิกเสร็จสิ้นรายการหนังสือได้ โดยคลิกที่ "เสร็จสิ้นการดำเนินการ" หนังสือดังกล่าวจะย้ายไปอยู่ที่ กล่องเมนูเสร็จสิ้นการดำเนินการโดยอัตโนมัติ

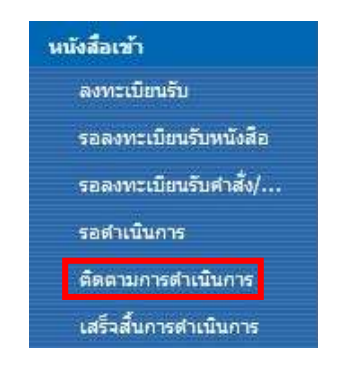

## รูปที่ 12 แสดงเมนูติดตามการดำเนินการ(หนังสือเข้า)

กองเทคโนโลยีสารสนเทศ3 > eCirculationMahidol หนังสือเข้า∽ติดตามการดำเนินการ

| New | + | เปิด | เริ่ว | เลขที่ลงรับ        | วันที่ลงรับ     | เลขที่หนังสือ  | ลงวันที่  | เรื่อง .                                               | หน่วยงานที่ส่ง | Modified        | วันที่ยกเลิก | ผู้เปิดเอกสาร                                                        |
|-----|---|------|-------|--------------------|-----------------|----------------|-----------|--------------------------------------------------------|----------------|-----------------|--------------|----------------------------------------------------------------------|
|     | _ |      |       | Count = 7          |                 |                |           |                                                        |                |                 |              | 7.00                                                                 |
|     | + | 2    | ปกติ  | ITTest3R2558/00012 | 15/7/2558 15:47 | 20150703_test1 | 20/7/3101 | 20150703_test11                                        | itDev          | 15/7/2558 15:48 |              |                                                                      |
|     | + |      | ດ່ວນ  | ITTest3R2558/00007 | 13/7/2558 15:06 | ศธ 1113/1234   | 13/7/2558 | ทดสอบการส่งต่อคนภายในหน่วยงาน<br>(หนังสือเข้า)เห็มเดิม |                | 14/7/2558 15:28 |              | ปาลิดา ปริ<br>ชญาวงศ์;<br>สมบูรณ์ เสียง<br>ระฆัง;นิมิต คง<br>อ่านาจ; |
|     | + |      | ปกติ  | ITTest3R2558/00005 | 13/7/2558 14:09 | test_attach    | 8/7/2558  | test_attach                                            | itDev          | 14/7/2558 11:04 |              | สมบูรณ์ เสียง<br>ระฆัง;                                              |
|     | + |      | ปกติ  | ITTest3R2558/00002 | 3/7/2558 10:10  | Test Edit      | 1/7/3101  | Test Edit                                              | itDev          | 14/7/2558 10:38 |              | สมบูรณ์ เสียง<br>ระฆัง;                                              |
| 0   | + | 2    | ปกติ  | ITTest3R2558/00003 | 3/7/2558 15:45  | 20150703_test  | 4/7/3101  | 20150703_test                                          | itDev          | 14/7/2558 8:47  |              |                                                                      |
|     | + |      | ปกติ  | ITTest3R2558/00004 | 13/7/2558 13:50 | ศธ.00113/147   | 13/7/2558 | ขอข้อมูลอีเมล์นักศึกษาหลักสูตร<br>DTMH                 |                | 13/7/2558 13:54 |              |                                                                      |
|     | + |      | ปกติ  | ITTest3R2558/00001 | 25/6/2558 13:17 | 333            | 18/6/2558 | 333                                                    |                | 25/6/2558 13:17 |              |                                                                      |

รูปที่ 13 แสดงการติดตามรายการหนังสือเข้าหลังจากเจ้าหน้าที่ส่งหนังสือไปยังหน่วยงานอื่นๆ

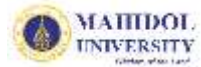

#### หนังสือเข้า (ติดตามดำเนินการ)

| <ul> <li>มายเงิกหรือ</li> <li>เการ์าบะ:</li> <li>เการ์างบะ:</li> <li>เการ์:</li> <li>เการ์:</li> <li< th=""><th>โทรศัพท์ :</th><th>นมิต คงอำนาจ<br/>สำนักงานอธิการบดี<br/>028496109</th><th>ตำแหน่ง :<br/>หน่วยงาน :<br/>อีเมล :</th><th>นักวิชาการคอมพิวเตอร์<br/>กองเทคโนโลยีสารสนเทย<br/>nimit.kon@mahidol</th><th>a<br/>ac.th</th></li<></ul>                                                                                                    | โทรศัพท์ :                                                                                                    | นมิต คงอำนาจ<br>สำนักงานอธิการบดี<br>028496109 | ตำแหน่ง :<br>หน่วยงาน :<br>อีเมล :                                                                                                    | นักวิชาการคอมพิวเตอร์<br>กองเทคโนโลยีสารสนเทย<br>nimit.kon@mahidol | a<br>ac.th |
|----------------------------------------------------------------------------------------------------|----------------------------------------------------------------------------------------------------|------------------------------------------------|----------------------------------------------------------------------------------------------------|--------------------------------------------------------------------|------------|
| สายที่รับ: ITTest3R2558/00012 [15/07/2558 15:47 ]  ชั้นความตัว: 105 703_test1 anvinution : 20150703_test1 anvinution : 20150703_test1 anvinu                                                                                                    | ้อมูล หนังสือ                                                                                                    |                                                |                                                                                                    |                                                                    |            |
| ชั้นความเส็ว :                                                                                                    | เลขที่รับ :                                                                                                    | ITTest3R2558/00012 [ 15/07/2                   | 2558 15:47 ]                                                                                                    |                                                                    |            |
| หลงที่หนังกิง *: 20150703_test1                                                                                                    | ขั้นความเร็ว :                                                                                                    | Unii 🗸                                         |                                                                                                    | ชั้นความลับ :                                                      | dnii 🗸 🗸   |
| <pre>xnn*:: 20150703_test1112.<br/>#do4*: 20150703_test11<br/>#do4*: 20150703_test1<br/>abidiatuna*u: 1<br/>#idonra*u: 1<br/>#idonra*u: 1<br/>#idonra*s: #idonra*s: #idonra*is: 5 มแล: 1 สำเนา<br/>?นที่ลงรับต้นลบับ:<br/>uriexsTubatidue#isoon<br/>++ แสดงราบอนอี่ยตส่งอาก<br/>++ แสดงราบอนอี่ยตส่งอาก<br/>++ แสดงราบอนอี่ยตส่งอาก<br/>++ แสดงราบอนอี่ยตส่งอาก<br/>++ แสดงราบอนอี่ยตส่งอาก<br/>++ แสดงราบอนอี่ยตส่งอาก<br/>xin: itDev [03/07/2558 16:47:31]<br/>Avifeuruniwooldsa :<br/>xraeiou:</pre>                                                                                                    | เลขที่หนังสือ *:                                                                                                    | 20150703_test1                                 |                                                                                                    | ลงวันที่* (วว/ดด/ปปปป):                                            | 20/7/3101  |
| เรื่อง*: 20150703_test11       เรียง*: 20150703_test1       เรียง*: 20150703_test1       อ้างกึง: 1       สิ่งที่ส่งมาตัวย :       1       เม่นปีพกัเอกสาร :       ตั้งและบับ(ตัวตริง) [] โทรสาร [] อันเล [] สำหนา       วันที่ลงรับตันฉบับ :         แสยงรายละเอียดส่งออก         + แสดงรายละเอียดส่งออก         + แสดงรายละเอียดส่งออก         ***         ***         ***         ***         ***         ***         ***         ***         ***         ***         ***         ***         ***         ***         ***         ***         ***         ***         ***         ***         ***         ***         ***         ***         ***         ***         ***         ***         ***         ***         ***         ***         ***                                                                                                    | จาก* :                                                                                                    | 20150703_test1112                              |                                                                                                    |                                                                    |            |
| หียน*:       20150703_testi         อ้างถึง :       1         สิ่งที่ส่งมาตัวย :       1         เนื้องาาสรุป :       1         แนยไฟล์เอกสาร :       #นฉบับหนังสือ :         ทั้นส่งรายสะเอียดส่งออก       **         **       แสดงรายสะเอียดส่งออก         **       แสดงรายสะเอียดส่งกายนอก         **       แสดงรายสะเอียดส่งกายนอก         **       แสดงรายสะเอียดส่งกายนอก         **                                                                                                    | เรื่อง* :                                                                                                    | 20150703_test11                                |                                                                                                    |                                                                    |            |
| อ้างสัง : 1<br>สิงที่สรมาด้วย : 1<br>หน้อหาสรุป : 1<br>หน่อบ่าหน้งสือ : ด้นถบับ(ด้ระริง) โทรสาร อียแล: สำหนา<br>วันส์คงรายสะเอียดส่งภายนอก<br>ราก : itDer [03/07/2558 16:47:31]<br>ราก : itDer [03/07/2558 16:47:31]<br>ราก : itDer [03/07/2558 | เรียน* :                                                                                                    | 20150703_test1                                 |                                                                                                    |                                                                    |            |
| ลิ่งที่สนมาด้วย : 1<br>เนื้อหาสรุป : 1<br>แนบ็ฟหนังสือ : ●ตันฉบับ(ตัวตริง) ●โทรสาร ●อัฒล ●สำหนา<br>วันที่ลงรับตันฉบับ :<br>เสดงรายละเอียดส่งออก<br>+ แสดงรายละเอียดส่งออก<br>+ แสดงรายละเอียดส่งออก<br>+ แสดงรายละเอียดส่งออก<br>สาก : tiDer [03/07/2558 16:47:31]<br>จังเรียนมาเพื่อโปรต :<br>หมวดใหญ่ :                                                                                                    | อ้างถึง :                                                                                                    | 1                                              |                                                                                                    |                                                                    |            |
| เนื้อหาสรุป : 1<br>แนบ้ไฟล์เอกสาร :<br>ต้นฉบับหนังสือ :   ต้นฉบับ(ตัวจริง)   โทรสาร   อัเมล   สำหนา<br>วันที่ลงรับต้นฉบับ :<br>แสดงรายละเอียดส่งออก<br>+ แสดงรายละเอียดส่งออก<br>+ แสดงรายละเอียดส่งออก<br>+ แสดงรายละเอียดส่งกายนอก<br>ราก : itDev [03/07/2558 16:47:31]<br>จึงเรียนมาเพื่อโปรด :<br>งาดเอกสาร<br>หมาดใหญ่ :                                                                                                    | สิ่งที่ส่งมาด้วย :                                                                                                    | 1                                              |                                                                                                    |                                                                    |            |
| แนบ้ไฟก์มือกสาร :<br>ต้นฉบับหนังสือ :<br>วันที่สงรับต้นฉบับ :<br>แสดงรรยละเอียดส่งออก<br>+ แสดงรรยละเอียดส่งออก<br>+ แสดงรรยละเอียดส่งกายนอก<br>จาก : itDev [03/07/2558 16:47:31]<br>จังเรียนมาเพื่อโปรต :<br>มาดเอกสาร<br>มาดอกสาร<br>มาดอกสาร<br>การปฏิบัติ :<br>โลร์จลั้นการตำเนินการ ◯ ส่งต่อบุตคลภายในหน่วยงาน ◯ ส่งออกหน่วยงานใน ม.มพิตล<br>หมายเหตุ :                                                                                                    | เนื้อหาสรุป :                                                                                                    | 1                                              |                                                                                                    |                                                                    |            |
| สันอบับหนังสือ :มีหมดบับ(ตัวจริง) [] โทรสาร [] จัมมล [] สำหมา<br>วันที่ลงรับตันฉบับ :                                                                                                    | แนบไฟล์เอกสาร :                                                                                                    |                                                |                                                                                                    |                                                                    |            |
| ร้านที่สงรับต้นฉบับ :<br>แสดงรายละเอียดส่งอาอก<br>+ แสดงรายละเอียดส่งอายนอก<br>จาก : itDev [03/07/2558 16:47:31]<br>จึงเรียนมาเพื่อโปรด :<br>มาดเอกสาร<br>หมวดใหญ่ :                                                                                                    | ต้นฉบับหนังสือ :                                                                                                    | 🗌 ตันฉยับ(ตัวจริง) 🔛 โทรสาร 🔛                  | อีเมล 🔲 สำเนา                                                                                                    |                                                                    |            |
| แสดงรายละเอียดส่งออก<br>+ แสดงรายละเอียดส่งอายนอก<br>จาก : itDev [03/07/2558 16:47:31]<br>จึงเรียนมาเพื่อโปรด :<br>พมาดเอกสาร<br>พมาดเอกสาร<br>พมาดช่อย :                                                                                                    | วันที่ลงรับต้นฉบับ :                                                                                                    |                                                |                                                                                                    |                                                                    |            |
| หมวดใหญ่ :<br>หมวดย่อย :<br>ชื่อแฟ้มเอกสาร :<br>การปฏิบัติ :<br>การดำเนินการ :<br>● เสร็จสิ้นการดำเนินการ ◯ ส่งต่อบุคคลภายในหน่วยงาน ◯ ส่งออกหน่วยงานใน ม.มทิตล<br>หมายเหตุ :                                                                                                    | แสดงรายละเอียดส่ง                                                                                                    | เออก                                           |                                                                                                    |                                                                    |            |
| หมวดข่อย : ✓<br>ชื่อแฟ้มเอกสาร : ✓<br>การปฏิบัติ : ✓<br>การดำเนินการ : ● เสรีจลิ้นการดำเนินการ ◯ ส่งต่อบุคคลภายในหน่วยงาน ◯ ส่งออกหน่วยงานใน ม.มหิดล<br>หมายเหตุ :                                                                                                    | แสดงรายละเอียดส่ง<br>+ แสดงรายละเอียดส่ง<br>จาก : itDev [03/07//<br>จึงเรียนมาเพื่อโปรด :<br>มวดเอกสาร                                                                                  | เออก<br>กายนอก<br>2558 16:47:31]               |                                                                                                    |                                                                    |            |
| ชื่อแฟ้มเอกสาร :<br>การปฏิบัติ :<br>การดำเนินการ :                                                                                                    | แสดงรายละเอียดส่ง<br>+ แสดงรายละเอียดส่ง<br>จาก : itDev [03/07//<br>จึงเรียนมาเพื่อโปรด :<br>งวดเอกสาร<br>พบวดใหก่                                                                      | เออก<br>กายนอก<br>2558 16:47:31]               |                                                                                                    |                                                                    |            |
| การปฏิบัติ :                                                                                                    | แสดงรายละเอียดส่ง<br>+ แสดงรายละเอียดส่ง<br>จาก : itDev [03/07/<br>จึงเรียนมาเพื่อโปรด :<br>มวดเอกสาร<br>หมวดเอกสาร<br>หมวดย่อย :                                                       | เออก<br>กายนอก<br>2558 16:47:31]               | ×<br>×                                                                                                    |                                                                    |            |
| การตำเนินการ : <ul> <li>ดิเสร็จสิ้นการดำเนินการ () ส่งต่อบุคคลภายในหน่วยงาน () ส่งออกหน่วยงานใน ม.มหิดล</li> </ul>                                                                                                    | <mark>แสดงรายละเอียดส่ง</mark><br>+ แสดงรายละเอียดส่ง<br>จาก : itDev [03/07/<br>จึงเรียนมาเพื่อโปรด :<br><mark>มวดเอกสาร</mark><br>หมวดใหญ่ :<br>หมวดย่อย :<br>ชื่อแฟ้มเอกสาร :         | เออก<br>กายนอก<br>2558 16:47:31]               | ×<br>×                                                                                                    |                                                                    |            |
| การดำเนินการ : <ul> <li> (อ) เสร็จสิ้นการดำเนินการ () ส่งต่อบุคคลภายในหน่วยงาน () ส่งออกหน่วยงานใน ม.มหิดล </li> </ul>                                                                                                    | แสดงรายละเอียดส่ง<br>+ แสดงรายละเอียดส่ง<br>จาก : itDev [03/07/<br>จึงเรียนมาเพื่อโปรด :<br>งวดเอกสาร<br>หมวดใหญ่ :<br>หมวดย่อย :<br>ชื่อแฟ้มเอกสาร :<br>การปฏิบัติ :                   | เออก<br>กายนอก<br>2558 16:47:31]               | ×<br>•                                                                                                    | ]                                                                  |            |
| หมายเหตุ :                                                                                                    | แสดงรายละเอียดส่ง<br>+ แสดงรายละเอียดส่ง<br>จาก : itDev [03/07/<br>จึงเรียนมาเพื่อโปรด :<br>มวดเอกสาร<br>หมวดใหญ่ :<br>หมวดย่อย :<br>ชื่อแฟ้มเอกสาร :<br>การปฏิบัติ :                   | เออก<br>กายนอก<br>2558 16:47:31]               | ×<br>×<br>×                                                                                                    | ]                                                                  |            |
|                                                                                                    | แสดงรายละเอียดส่ง<br>+ แสดงรายละเอียดส่ง<br>จาก : itDev [03/07/<br>จึงเรียนมาเพื่อโปรด :<br>มวดเอกสาร<br>หมวดใหญ่ :<br>หมวดย่อย :<br>ชื่อแฟ้มเอกสาร :<br>การปฏิบัติ :<br>การดำเนินการ : | เออก<br>กายนอก<br>2558 16:47:31]<br>           | <ul> <li></li> <li></li> <li><!--</td--><td>]</td><td></td></li></ul> | ]                                                                  |            |

Created at 3/7/2558 16:48 by SharePoint Admin

Cancel

ОК

รูปที่ 14 แสดงรายละเอียดหน้าหนังสือเข้า(ติดตามดำเนินการ)

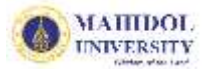

#### MUSIS-ระบบสารบรรณอิเล็กทรอนิกส์

| mountsk :                                                                                                    | and the second second se |           |                     | in the second       |                                  | write dir              | - Tanan            |                               |                        |         |                                                                                                    |
|----------------------------------------------------------------------------------------------------|----------------------------------------------------------------------------------------------------|-----------|---------------------|---------------------|----------------------------------|------------------------|--------------------|-------------------------------|------------------------|---------|----------------------------------------------------------------------------------------------------|
| The second second second second second second second second second second second second second second second se                                                                                                    | 039400400                                                                                                    | NURVIE    |                     | 111130              | UH S                             | no unnue               | ADD THE OWNER      | 018<br>                       |                        |         |                                                                                                    |
| SHERMAN :                                                                                                    | 028496                                                                                                    | э         |                     |                     | U                                | ntitled Page           | - Interr           | et Explorer                   | 6                      |         |                                                                                                    |
| อมูล หนังสือ                                                                                                    |                                                                                                    | รายละม    | 5ua                 |                     |                                  |                        |                    |                               |                        |         |                                                                                                    |
| และบที่สับ                                                                                                    | ITTest3I                                                                                                    |           |                     | 1000                | พม่อยอาเเพื                      |                        | 1925               | winnerad                      | Sugaran di             | distant | 100                                                                                                    |
| ช้มความสำ                                                                                                    | -step#                                                                                                    |           | เทศที่สะกับ         | -1044               | ate                              | -init-conste           | điu                | ŵ                             | distina                | minide  | AUG200114                                                                                                    |
| เลขที่หนังสือ *:<br>จาก*:<br>เรื่อง* :                                                                                                    | 001507<br>201507<br>201507                                                                                                    | 1 R       | eceivefTDev2558/000 | นิมิต คง<br>สำหาจ   | RDev                             | 03/07/2558<br>16:48:06 | มนิสา คม<br>สุวรรณ | กอง<br>เทคโมโลปี<br>ศารศามทศ3 | 03/07/2558<br>16:49:23 | то      | จาก : itDev<br>(03/07/2558<br>16:47:31)<br>จึงศัยนมางที่อโปรด :                                                                                               |
| เรียน"<br>อ้างถึง<br>สิ่งที่สะมาตัวย<br>เนื่อหาสรุป<br>แนบใหก่มือกสาร<br>ส่นแปบหนังสือ<br>วันที่องรับพันองให                                                                                                    |                                                                                                    | 2 17      | Test3R2558/00012    | มริเตา คง<br>สุวรรณ | กอง<br>เกษร์กมักชี<br>สารสนเลขส3 | 15/07/2558<br>15:49:06 |                    | itDev                         |                        | то      | จาก : ItDev<br>[03/07/2558<br>16:47:31]<br>จึงกับหมามที่เงิ้มชิด :<br>จาก : กองเขคโเม็คยิ<br>สารสนเทศส์<br>[15/07/2558<br>15:48:11]<br>จึงกับหมายที่เงิ้ปรด : |
| the state of the state of the s | bon                                                                                                    |           |                     |                     |                                  |                        |                    |                               |                        |         |                                                                                                    |
| แสดงรายอะเอียดดัง<br>+ แสดงรายอะเอียดดัง<br>ราก : ItDee (03/07/2<br>รือสียามมาเพียไปรด :<br>มาอเมอกสารร                                                                                                    | 11040n<br>2558 16:47:3                                                                                                    |           |                     |                     |                                  |                        |                    |                               |                        |         |                                                                                                    |
| แสดงรามหมอบสดง<br>* แสดงรามคอมัยดสงก<br>ราก : HDev [03/07/2<br>รัดที่อาณาพี่ไปเทต :<br>หวดเอกสาร<br>หมาดอักกุ: :                                                                                                    | 110400<br>2558 16:47:3                                                                                                    |           |                     |                     |                                  |                        |                    |                               |                        |         |                                                                                                    |
| แสดงรามคณอัมดดัง<br>* แสดงรามคณอัมดดัง<br>ราก : HDev (03/07/2<br>รังสัมณาเพียโปรด :<br>หวดเอกสาร<br>หมาดถือกรู่ :<br>หมาดปอง :                                                                                                    | 118440n<br>2558 16:47:3                                                                                                    |           |                     |                     |                                  |                        |                    |                               |                        |         | <b>100%</b>                                                                                                    |
| แสดงรายคะเงิยตล์เล<br>* แสดงรายคะเงิยตล์เล<br>ราก : ItDee (03/07/2<br>รังสัยรณาพี่งใบรด :<br>หาวดเอกสาร<br>หมาดถึงกรู :<br>หมาดของ :<br>ซึ่งครัพแอกสาร :                                                                                                    | 11040n<br>2558 16:47:3                                                                                                    |           |                     |                     | ~                                |                        |                    |                               | 1                      |         | <b>%</b> 100%                                                                                                    |
| แสดงรายครอับอสังก<br>ราก : HDee (03/07/2<br>รือสังคมาเพียโปรด :<br>หาวอเอกสาร<br>หมาดช้อน :<br>ชื่อลรังคอกสาร :<br>การปฏิบัติ :                                                                                                    | 11040n<br>2558 16:47:3                                                                                                    |           |                     |                     | ×                                |                        |                    | 0                             |                        |         | <b>%</b> 100%                                                                                                    |
| แสดงรายคะเวียดค่ะ<br>* แสดงรายคะเวียดค่ะ<br>ราก : HDee (03/07/2<br>ริงศัยณะาเพียโปรด :<br>หาวดของ :<br>ชื่ออรังควุ :<br>หาวดของ :<br>ชื่ออรังควุ :<br>การปฏิบัติ :                                                                                                    | າງອານຸດກ<br>2558 16:47:3                                                                                                    | กล้าสัมหา | ร () ส่งสอบตอกรายใน | 012701714           |                                  | ยงานใน ม.มพิตว         |                    | 0                             |                        |         | <b>%</b> 100%                                                                                                    |

รูปที่ 15 แสดงรายละเอียดส่งออก เพื่อแสดงข้อมูลเส้นทางการเดินทางของเอกสาร

#### 5. วิธีการลงทะเบียนส่ง (หนังสือออก)

ลงทะเบียนส่ง หมายถึง เมื่อหน่วยงานต้องการส่งหนังสือไปยังหน่วยงานอื่น ทุกหน่วยงานต้องทำการสร้าง หนังสือทุกครั้งก่อนทำการส่งหนังสือดังกล่าว โดยมีขั้นตอนการปฏิบัติงาน ดังนี้

วิธีการลงทะเบียนส่ง ทำได้โดยคลิก 🕀 ที่เมนูลงทะเบียนส่งดังรูปที่ 16 ในส่วนของประเภทหนังสือออก ระบบจะปรากฏหน้าจอแบบฟอร์มให้กรอกข้อมูลรายละเอียด ดังรูปที่ 17 ซึ่งผู้ใช้งานจะต้องกรอกข้อมูลให้ครบในช่อง "\*" ก่อนจะส่งต่อข้อมูลหนังสือ หลังจากนั้นให้คลิกปุ่ม "OK" ระบบจะแสดงปุ่ม Popup ดังรูปที่ 18 ให้ดำเนินการส่ง การส่งต่อ หากต้องการส่งต่อให้คลิกปุ่ม "OK" ระบบจะปรากฏรายละเอียดหน้าจอการส่งต่อ โดยระบบจะ Gen เลขที่หนังสือออกอัตโนมัติ ดังรูปที่ 19 และให้คลิกดำเนินการหนังสือส่งต่อ แบ่งเป็น 5 ตัวเลือก ได้แก่ 1)บันทึก 2) เสร็จสิ้นการดำเนินการ 3)ส่งต่อบุคคลภายในหน่วยงาน 4)ส่งออกหน่วยงานในม.มหิดล 5)ส่งออกภายนอกม.มหิดล หากมีการคลิกส่งออกภายในม.มหิดล ระบบจะปรากฏรายละเอียดขั้นตอนการส่งต่อเหมือนกับส่งต่อของเมนู "หนังสือ เข้า" ตามรูปที่20

ถ้าต้องการส่งออกนอกม.มหิดล ระบบจะแสดงกล่องข้อความ "ส่งออกนอก ม.มหิดล" และกล่องข้อความ "หมายเหตุ" โดยผู้ใช้งานจะต้องระบุ ชื่อสถานที่หรือชื่อมหาวิทยาลัยนอก ม.มหิดล และระบุหมายเหตุในการส่งออก เพื่อบันทึกลงในระบบสารบรรณฯ โดยอัตโนมัติ ตามรูปที่21 แต่ถ้ายังไม่ดำเนินการส่งต่อให้คลิกที่ปุ่ม "Cancel" ระบบจะบันทึกข้อมูลลงในเมนู "รอดำเนินการ"แทน

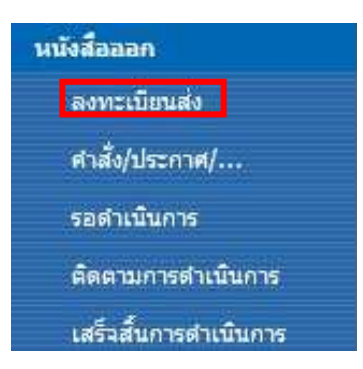

รูปที่ 16 แสดงเมนูลงทะเบียนส่ง (หนังสือออก)

#### หนังสือออก (ลงหะเบียนส่ง)

| ชื่อ-นามสกุล :     | มนิตา คงสุวรรณ                       | ต่ำแหน่ง :            | นักวิชาการคะ        | อมพิวเตอร์        |
|--------------------|--------------------------------------|-----------------------|---------------------|-------------------|
| ส่วนงาน :          | สำนักงานอธิการบดี                    | หน่วยงาน :            | กองเทคโนโลยี        | สารสนเทศ          |
| โทรส์พท์ :         | 02-8496109-6085                      | ວິເມລ :               | manita.kho          | @mahidol.ac.th    |
| อมูล หนังสือ       |                                      |                       |                     |                   |
| ประเภทหนังสือ :    | ๏ ห้วไป ⊖ เวียน                      |                       |                     |                   |
| ชั้นความเร็ว :     | ปกติ 🗸                               | ขั้นค                 | เวามลับ :           | ปกติ 🗸            |
| จาก* :             | กองแหลโนโลยีสารสนเทศ3                |                       |                     |                   |
| เรื่อง* :          | ติดตามงานด้านระบบสารบรรณฯ            |                       |                     |                   |
| เรียน* :           | ผู้อำนวยการกองกิจการนักศึกษา         |                       |                     |                   |
| อ้างถึง :          |                                      |                       |                     | 1                 |
| สิ่งที่ส่งมาด้วย : |                                      |                       |                     |                   |
| เนื้อหาสรุป :      |                                      |                       |                     | 0                 |
| แนบไฟล์เอกสาร :    | Browse                               |                       |                     | Add               |
|                    | D:\1-2558-MUSIS-งานด้าง\Manual\e-Doc | \20150501-รวมคู่มือกา | รสร้างใชตส์ำหรับ Ad | min-Edit2.pdf 🗉 [ |

| หมวดใหญ่ :       | 100000) รายงาน สถัติ         | ~ |  |
|------------------|------------------------------|---|--|
| หมวดย่อย :       | 100200) สถิติ 🗸              |   |  |
| ชื่อแฟ้มเอกสาร : | 100201) ข้อมูลที่ให้บริการ 🗸 |   |  |
|                  | 22- 22 12 71                 |   |  |

ปรับปรุงล่าสุด : 22/03/2555

สร้างหนังสือออก OK Cancel

รูปที่ 17 แสดงรายละเอียดการกรอกแบบฟอร์มของการลงทะเบียนส่งหนังสือ

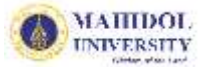

#### หนังสือออก (ลงทะเบียนส่ง)

| ้อมูลเจ้าหน้าที่ บันเ | ทึกหนังสือออก     |                 |                          |
|-----------------------|-------------------|-----------------|--------------------------|
| ชื่อ-นามสกุล :        | มนิตา คงสุวรรณ    | ต่ำแหน่ง :      | น้กวิชาการคอมพิวเตอร์    |
| ส่วนงาน :             | สำนักงานอธิการบดี | หน่วยงาน :      | กองเทคโนโลยีสารสนเทศ     |
| โทรส์พท์ :            | 02-8496109-6085   | <b>ວິ</b> ເມລ : | manita.kho@mahidol.ac.th |

#### ข้อมูล หน้งสือ

| ส้นความเร็ว :      | line V        | A                                        | 100                                   |
|--------------------|---------------|------------------------------------------|---------------------------------------|
| U1469 8 18167 8 .  |               | ขะคง เมสบ .                              | UTW *                                 |
| จาก* :             | กองเหต์โนโล   | Message from webpage                     |                                       |
| เรื่อง* :          | ติดตามงานด้   |                                          |                                       |
| เรียน* :           | ผู้อำนวยการ   | <u>.</u>                                 |                                       |
| อ้างถึง :          |               | 🕜 ต้องการดำเนินการ ส่งต่อ/ส่งออก หรือไม่ |                                       |
| สิ่งที่ส่งมาด้วย : |               |                                          |                                       |
| เนื้อหาสรุป :      |               | OK Cancel                                | 0                                     |
| แนบไฟล์เอกสาร :    |               | DIONGC                                   | Add                                   |
|                    | D-11 2559 MUS | มาการะ                                   | Muu<br>ຫລື່ວນຮັບ Admin Edit2 ndf. ⊡ D |

| กษาณณณณ์         | 100000) รายงาน สถต 🗸         |   |
|------------------|------------------------------|---|
| หมวดย่อย :       | 100200) สกิติ 🗸              |   |
| ชื่อแฟ้มเอกสาร : | 100201) ข้อมูลที่ให้บริการ 🗸 |   |
| การปฏิบัติ :     |                              | ~ |
| าารปฏิบัติ       |                              | 0 |

รูปที่ 18 แสดงกล่องข้อความเตือน(POP UP) การส่งต่อหนังสือออก (ลงทะเบียนส่ง)

OK

Cancel

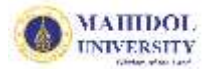

#### หนังสือออก (รอดำเนินการ)

| ชื่อ-นามสกุล : | มนิตา คงสุวรรณ                | ตำแหน่ง :  | น้กวิชาการคอมพิวเตอร์   |           |
|----------------|-------------------------------|------------|-------------------------|-----------|
| ส่วนงาน :      | สำนักงานอธิการบดี             | หน่วยงาน : | กองเทคโนโลยีสารสนเทศ    | 1         |
| โทรส์พท์ :     | 02-8496109-6085 🔍 เพิ่ม/แก้ไข | ວីផរត :    | manita.kho@mahid        | ol.ac.th  |
| อมูล หนังสือ   |                               |            | ž                       |           |
| 994MINGI.      |                               |            | ขนความสบ :              |           |
| เลขทหนงสอ      | 111est3S00004                 |            | ลงวันที่" (วว/ดด/ปปปป): | 15/7/2558 |
| จาก* :         | กองเหตโนโลยีสารสนเทศ3         | C          |                         |           |
| เรื่อง* :      | ติดตามงานด้านระบบสารบรรณฯ     |            |                         |           |
| เรียน* :       | มู้อำนวยการกองกิจการนักศึกษา  |            |                         |           |
| อ้างถึง :      |                               |            |                         |           |
|                |                               |            |                         |           |

| เงที่ส่งมาด้วย : |                                                              |   |
|------------------|--------------------------------------------------------------|---|
| นื้อหาสรุป :     |                                                              | 0 |
| แนบไฟล์เอกสาร :  | Browse Add                                                   |   |
|                  | 20150501-รวมตมีอการสร้างไซเต้สำหรับ Admin-Edit2 ndf 🗉 Delete |   |

#### หมวดเอกสาร

| หมวดใหญ่ :       | 100000) รายงาน สถัติ 🗸 🗸                                                                                                    |
|------------------|----------------------------------------------------------------------------------------------------|
| หมวดย่อย :       | 100200) สถิติ 💙                                                                                                    |
| ชื่อแฟ้มเอกสาร : | 100201) ข้อมูลที่ให้บริการ 🗸                                                                                                    |
| การปฏิบัติ :     |                                                                                                    |
|                  | N                                                                                                    |
| การดำเนินการ :   | <ul> <li>ขันทึก () เสร็จลิ้นการดำเนินการ () ส่งต่อบุคคลภายในหน่วยงาน () ส่งออกหน่วยงานใน ม.มหิดล () ส่ง<br/>ออกนอก ม.มหิดล</li> </ul> |

|                                                       | บัน | เท็กการดำเนินการ |
|-------------------------------------------------------|-----|------------------|
| Created at 15/7/2558 16:01 by Manita Khongsuwan       | ОК  | Cancel           |
| Last modified at 15/7/2558 16:02 by Manita Khongsuwan |     |                  |

## รูปที่ 19 แสดงรายละเอียดการ Gen เลขที่หนังสือส่งออกอัตโนมัติ และวิธีการดำเนินการส่งออกหนังสือในระบบ

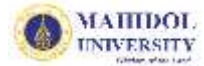

|                       | ออกนอก ม.มหดล                                   |                                        |
|-----------------------|-------------------------------------------------|----------------------------------------|
| สถานะหนังสือ :        | 🔍 🖲 ติดตามการดำเนินการ 🔿 เสร็จสิ้นการเ          | ้ำเนินการ                              |
| หมายเหตุ :            |                                                 | 0                                      |
|                       |                                                 |                                        |
|                       |                                                 |                                        |
| ส่งออก]               |                                                 |                                        |
| เน่วยงาน              | สำนักงานอธิการบดี                               | 💙 ม้รับ (To) 🗌 Private                 |
|                       | กองเทคโนโลยีสารสนเทศ(55-1)                      |                                        |
|                       |                                                 | กองเทคโนโลยสารสนเทศ4                   |
|                       |                                                 |                                        |
|                       | MUSIS                                           |                                        |
|                       | กองเหตุโนโลยีสารสนเหส3                          |                                        |
|                       | กองเหตุในโลยสารสนเทศ4<br>กองเหตุโนโลยีสารสนเทศ5 | deve fr (Co) E Drivete                 |
|                       | กองเหตโนโลยีฯ 2-1                               | ansunni (CC) Private                   |
|                       | ระบบเผยแพร่เอกสาร                               | >                                      |
|                       |                                                 |                                        |
|                       |                                                 | <                                      |
|                       |                                                 | Anne des (De A) Ciplante               |
|                       |                                                 | สานมาขอน (BCC) 🗋 Private               |
|                       |                                                 | >                                      |
|                       |                                                 |                                        |
|                       |                                                 | <                                      |
|                       |                                                 |                                        |
|                       |                                                 |                                        |
|                       | 1                                               |                                        |
|                       |                                                 |                                        |
|                       |                                                 |                                        |
| 🗌 ส่งต้นฉบับ          |                                                 |                                        |
| แบ่ไฟล์เอกสารเพิ่มเติ | u:*                                             |                                        |
|                       | ··                                              | Browse                                 |
| ้งเรียนมาเพื่อโปรด :  | 🗸 พราย 🗸 ต่ำเยียการ 🗌 พิจาร                     | ค.ว. โอนมัติ โอนเคราหรั โส้งการ โลงนาน |
|                       |                                                 |                                        |
|                       |                                                 | 0                                      |
|                       |                                                 |                                        |
|                       | ดำเนินการภายในวันที (Due date)                  | 14/7/2558                              |
|                       |                                                 |                                        |
|                       |                                                 |                                        |
| เงล่าสุด : 22/03/25!  | 55                                              | vo ter de c                            |

รูปที่ 20 แสดงรายละเอียดขั้นตอนการส่งต่อหนังสือออกไปยังหน่วยงานภายในมหาวิทยาลัยมหิดล

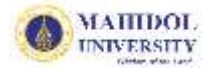

#### หนังสีอออก (ติดตามดำเนินการ)

| ชื่อ-นามสกุล :                                                                                                    | มนิตา คงสุวรรณ                                                                                                    | ตำแหน่ง :                    | น้กวิชาการคอมพิวเตอร์                |               |
|----------------------------------------------------------------------------------------------------|----------------------------------------------------------------------------------------------------|------------------------------|--------------------------------------|---------------|
| ส่วนงาน :                                                                                                    | สำนักงานอธิการบดี                                                                                                    | หน่วยงาน :                   | กองเทคโนโลยีสารสนเทศ                 | 1             |
| โทรศัพท์ :                                                                                                    | 02-8496109-6085 🔍 เพิ่ม/แก้ไข                                                                                                    | อีเมล :                      | manita.kho@mahidol.ac.th             |               |
| อมูล หนังสือ                                                                                                    |                                                                                                    |                              |                                      |               |
| ชั้นความเร็ว :                                                                                                    | unii 🗸                                                                                                    |                              | ชั้นความลับ :                        | dină 🗸        |
| เลขที่หนังสือ *:                                                                                                    | ITTest3S00002                                                                                                    |                              | ลงวันที่* (วว/ดด/ปปปป):              | 13/7/2558     |
| จาก* :                                                                                                    | กองเหต์ไปโลอีสารสนเทส3                                                                                                    |                              |                                      |               |
| เรื่อง* :                                                                                                    | ดีลตามงานสำนระบบสารบรระนอิเล็กพรอนิกส์                                                                                                    |                              |                                      |               |
| เรียน* :                                                                                                    | ผู้อำนวยการกองวิเพศสัมพันธ์                                                                                                    |                              |                                      |               |
| อ้างถึง :                                                                                                    |                                                                                                    |                              |                                      |               |
| สิ่งที่ส่งมาด้วย :                                                                                                    |                                                                                                    |                              |                                      |               |
| เนื้อหาสรุป :                                                                                                    |                                                                                                    |                              |                                      |               |
| in the second second seco |                                                                                                    |                              |                                      |               |
| แนบไฟล์เอกสาร :<br>แสดงรายละเอียดส่ง                                                                                                    | 20150608-Test2.txt                                                                                                    |                              |                                      |               |
| แนบไฟล์เอกสาร :<br>แสดงรายละเอียดส่ง<br>งวดเอกสาร                                                                                                    | 20150608-Test2.txt                                                                                                    |                              |                                      |               |
| แนบไฟล์เอกสาร :<br>แสดงรายละเอียดส่งเ<br>มวดเอกสาร<br>หมวดโหญ่ :                                                                                                    | 20150608-Test2.txt<br>ออก<br>40000) บริหารทั่ไป                                                                                                    | ✓                            |                                      |               |
| แนบไฟล์เอกสาร :<br>แสดงรายละเอียดส่ง<br>มวดเอกสาร<br>หมวดใหญ่ :<br>หมวดย่อย :                                                                                                    | 20150608-Test2.txt<br>ออก<br>40000) บริหารทั่ไป<br>40200) ตรามรับมิดชอบ ❤                                                                                                    | <b>∠</b>                     |                                      |               |
| แนบไฟล์เอกสาร :<br>แสดงรายละเอียดส่งเ<br>มวดเอกสาร<br>หมวดใหญ่ :<br>หมวดข่อย :<br>ชื่อแฟมเอกสาร :                                                                                                    | 20150608-Test2.txt<br>ออก<br>40000) บริหารทั่ไป<br>40200) ตรามรับมิดชอบ ❤<br>40201) หน้าที่ความรับมิดชอบ ❤                                                                                     | ✓                            |                                      |               |
| แนบไฟล์เอกสาร :<br>แสดงรายละเอียดส่ง<br>มวดเอกสาร<br>หมวดใหญ่ :<br>หมวดย่อย :<br>ชื่อแฟ้มเอกสาร :<br>การปฏิบัติ :                                                                                                    | 20150608-Test2.txt<br>ออก<br>40000) บริหารทั่ไป<br>40200) ดวามรับมิดชอบ ❤<br>40201) หน้าที่ดวามรับมิดชอบ ❤                                                                                     |                              |                                      | 0             |
| แนบไฟล์เอกสาร :<br>แสดงรายละเอียดส่งเ<br>มวดเอกสาร<br>หมวดใหญ่ :<br>หมวดย่อย :<br>ชื่อแฟ้มเอกสาร :<br>การปฏิบัติ :                                                                                                    | 20150608-Test2.txt<br>ออก<br>40000) บริหารทั่ไป<br>40200) ดรามรับผิดชอบ ❤<br>40201) หน้าที่ดวามรับผิดชอบ ❤                                                                                     | ⊻                            |                                      | 0             |
| แนบไฟล์เอกสาร :<br>แสดงรายละเอียดส่งเ<br>มวดเอกสาร<br>หมวดใหญ่ :<br>หมวดย่อย :<br>ชื่อแฟ้มเอกสาร :<br>การปฏิบัติ :<br>การดำเนินการ :                                                                                                    | 20150608-Test2.txt<br>ออก<br>40000) บริหารทั้สีป<br>40200) ดวามรับมิดชอบ ❤<br>40201) หน้าที่ดวามรับมิดชอบ ❤<br>0 เสร็จสิ้นการดำเนินการ ◯ ส่งต่อบุคคลภา<br>มหิดล ◯ ยกเลิก                       | รายในหน่วยงาน () ส่งออกห     | หน่วยงานใน ม.มพิตล 🔘 ส่งออกข         | 150 N-        |
| แนบไฟล์เอกสาร :<br>แสดงรายละเอียดส่ง:<br><mark>มวดเอกสาร</mark><br>หมวดเชื่อย :<br>ชื่อแฟ้มเอกสาร :<br>การปฏิบัติ :<br>การดำเนินการ :<br>ส่งออกนอก ม.มหิดล :                                                                                                    | 20150608-Test2.txt<br>ออก<br>40000) บริหารทั่ไป<br>40200) ตรามรับมิดชอบ ✔<br>40201) หน้าที่ตรามรับมิดชอบ ✔<br>เสร็จสิ้นการดำเนินการ ◯ ส่งต่อบุคคลภา<br>มหิดล ◯ ยกเลิก<br>มหาวิทยาสัยนเรศวร     | ระบบความ () ส่งออกห          | หน่วยงานใน ม.มหิดล 💽 ส่งออกเ         | ion N.        |
| แนบไฟล์เอกสาร :<br>แสดงรายละเอียดส่ง<br>มาดเอกสาร<br>หมวดใหญ่ :<br>หมวดใหญ่ :<br>ข้อแฟ้มเอกสาร :<br>การปฏิบัติ :<br>การดำเนินการ :<br>ส่งออกนอก ม.มหิดล :<br>หมายเหตุ :                                                                                                    | 20150608-Test2.txt<br>ออก<br>40000) บริหารทั้ไป<br>40200) ดวามรับมิดชอบ ✔<br>40201) หน้าที่ดวามรับมิดชอบ ✔<br>เสร็จสิ้นการดำเนินการ ◯ ส่งต่อบุคคลภา<br>มหิดล ◯ ยกเลิก<br>มหาวิทยาลัยนเรศวร     | รายในหน่วยงาน () ส่งออกห     | หน่วยงานใน ม.มพิดล <b>(●</b> ส่งออกข | <u>รอก ม:</u> |
| แนบไฟล์เอกสาร :<br>แสดงรายละเอียดส่ง<br>มวดเอกสาร<br>หมวดเชิกญ่ :<br>หมวดย่อย :<br>ชื่อแพ้มเอกสาร :<br>การปฏิบัติ :<br>การดำเนินการ :<br>ส่งออกนอก ม.มหิดล :<br>หมายเหตุ :                                                                                                    | 20150608-Test2.txt<br>ออก<br>40000) บริหารทั่ไป<br>40200) ตรามรับมิตขอบ ❤<br>40201) หน้าที่ตรามรับมิตขอบ ❤<br>ดูเสร็จสิ้นการตำเนินการ () ส่งต่อบุคคลภา<br>มหิดล () ยกเลิก<br>มหาวิทยาลัยนเรศวร | ราย<br>ไนหน่วยงาน () ส่งออกห | หน่วยงานใน ม.มหิดล <b>● ส่งออก</b> ร | ton y.        |
| แนบไฟล์เอกสาร :<br>แสดงรายละเอียดส่ง<br>งาดเอกสาร<br>หมวดใหญ่ :<br>หมวดใหญ่ :<br>ข้อแฟ้มเอกสาร :<br>การปฏิบัติ :<br>การดำเนินการ :<br>ส่งออกนอก ม.มหิดล :<br>หมายเหตุ :                                                                                                    | 20150608-Test2.txt<br>ออก<br>40000) บริหารทั้สีป<br>40200) ดวามรับมิดชอบ ✔<br>40201) หน้าที่ดวามรับมิดชอบ ✔<br>เสร็จสิ้นการดำเนินการ ◯ ส่งต่อบุคคลภา<br>มหิดล ◯ ยกเลิก<br>มหาวิหยาลัยนเรศาร    | รายในหน่วยงาน () ส่งออกห     | หน่วยงานใน ม.มพิดล <b>(●</b> ส่งออกข | 10n ม.        |

รูปที่ 21 แสดงรายละเอียดขั้นตอนการส่งต่อหนังสือออกไปยังหน่วยงานภายนอกมหาวิทยาลัยมหิดล

#### วิธีการติดตามหนังสือออก

ติดตามการดำเนินการ หมายถึง เมื่อทำการส่งต่อ หรือส่งออกหนังสือไปยังหน่วยงานต่างๆ ภายใน มหาวิทยาลัยมหิดล แล้ว หนังสือฉบับเหล่านั้น จะปรากฏในหน้า "ติดตามการดำเนินการ" เพื่อให้สามารถทำการ ติดตามหนังสือดังกล่าวได้ตั้งแต่เริ่มต้น จนถึงสิ้นสุด แต่หนังสือที่ส่งไปยังหน่วยงานภายนอก ม.มหิดล ยังไม่สามารถ ติดตามการดำเนินการได้ โดยในระบบจะบันทึกหนังสือฉบับนี้ให้อยู่ในรายงานหรือหมวดหมู่การจัดเก็บแบบการ ส่งออกภายนอก ม.มหิดลเท่านั้น วิธีการติดตามหนังสือออก ทำได้โดยคลิก 🖰 ที่เมนู "ติดตามการดำเนินการ" ในส่วน "หนังสือออก" ตามรูป ที่ 22 โดยระบบจะปรากฏรายการหนังสือออกที่มีการติดตามบนหน้าจอดังรูปที่ 23 และหากคลิกที่กล่อง 💷 รายการ หนังสือแต่ละเรื่อง รายละเอียดจะปรากฏดังรูปที่ 24 ซึ่งวิธีการทำงานในเมนูนี้จะเหมือนกับการติดตามหนังสือเข้า

| นนังสือออก            |
|-----------------------|
| ลงทะเบียนส่ง          |
| ศาสัง/ประกาศ/         |
| รอดำเนินการ           |
| ติดตามการสำเนินการ    |
| เสร็จสิ้นการดำเนินการ |

รูปที่ 22 แสดงเมนูติดตามการดำเนินการ(หนังสือออก)

กองเทคโนโลยีสารสนเทศ3 > eCirculationMahidol หนังสือออก-ติดตามการดำเนินการ

| New | + | เปิด | ເຮົ້າ | เลขที่หนังสือ | ลงวันที่  | จาก                               | เรื่อง                                        | . เรียน                                              | ส่งถึงหน่วยงาน            | Modified        | วันที่ยกเลิก | ผู้เปิดเอกสาร                                     |
|-----|---|------|-------|---------------|-----------|-----------------------------------|-----------------------------------------------|------------------------------------------------------|---------------------------|-----------------|--------------|---------------------------------------------------|
|     |   |      |       | Count = 3     |           |                                   |                                               |                                                      |                           |                 |              | 2.00                                              |
|     | + |      | ปกติ  | ITTest3500004 | 15/7/2558 | กอง<br>เทคโนโลยี<br>สารสนเทศ<br>3 | ติดตามงานด้านระบบสารบรรณฯ                     | ผู้<br>อำนวย<br>การ<br>กอง<br>กิจการ<br>นัก<br>ศึกษา | กองเทคโนโลยี<br>สารสนเทศ4 | 15/7/2558 16:05 |              |                                                   |
|     | + |      | ปกติ  | ITTest3S00003 | 13/7/2558 | กอง<br>เทคโนโลยี<br>สารสนเทศ<br>3 | ทดสอบการส่งต่อคนภายในหน่วยงาน<br>(หนังสือออก) | เจ้า<br>หน้าที่<br>ที่เกี่ยว<br>ข้อง                 |                           | 14/7/2558 8:21  |              | ปาลัดา ปริ<br>ชญาวงศ์;<br>สมบูรณ์ เสียง<br>ระฆัง; |
|     | + |      | ปกติ  | ITTest3S00001 | 25/6/2558 | กอง<br>เทคโนโลยี<br>สารสนเทศ<br>3 | 3send                                         | 3send                                                | itDev                     | 25/6/2558 13:31 |              |                                                   |

รูปที่ 23 แสดงการติดตามรายการหนังสือออกหลังจากเจ้าหน้าที่ส่งหนังสือไปยังหน่วยงานอื่นๆ

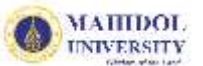

#### หนังสือออก (ติดตามดำเนินการ)

| ชื่อ-นามสกุล :<br>ส่วนงาน :<br>โทรศัพท์ :                                                                                                    | มนิตา ดงสุวรรณ<br>สำนักงานอธิการบดี<br>02-8496109-6085                                                                                                    | ต้ำแหน่ง :<br>หน่วยงาน :<br>อีเมล : | นักวิชาการคอมพิวเตอร์<br>กองเทคโนโลยีสารสนเทศ<br>manita.kho@mahidol.ac.th |           |
|----------------------------------------------------------------------------------------------------|----------------------------------------------------------------------------------------------------|-------------------------------------|---------------------------------------------------------------------------|-----------|
| อมูล หนังสือ                                                                                                    |                                                                                                    |                                     |                                                                           |           |
| ชั้นความเร็ว :                                                                                                    | daš 🗸                                                                                                    |                                     | ขั้นความลับ :                                                             | doñ 🗸     |
| เลขที่หนังสือ *:                                                                                                    | ITTest3S00004                                                                                                    |                                     | ลงวันที่* (วว/ดด/ปปปป):                                                   | 15/7/2558 |
| จาก* :                                                                                                    | กอรถหลั่นมีสมีสารสนเทศ3                                                                                                    |                                     | N Diet                                                                    |           |
| เรื่อง* :                                                                                                    | พืดตามสานสำนระบบสารบรรณะๆ                                                                                                    |                                     |                                                                           |           |
| เรียน* :                                                                                                    | ผู้อ่านวยการกองกิจการนักฟึกษา                                                                                                    |                                     |                                                                           |           |
| อ้างถึง :                                                                                                    |                                                                                                    |                                     |                                                                           |           |
|                                                                                                    |                                                                                                    |                                     |                                                                           |           |
| สิ่งที่ส่งมาด้วย :                                                                                                    |                                                                                                    |                                     |                                                                           |           |
| สิ่งที่ส่งมาด้วย :<br>เนื้อหาสรุป :                                                                                                    |                                                                                                    |                                     |                                                                           |           |
| สิ่งที่ส่งมาด้วย :<br>เนื้อหาสรุป :<br>แนปไฟล์เอกสาร :<br>แสดงรายละเอียดส่                                                                                           | 20150501-รวมคู่มือการสร้างใชตสำหรับ<br>เออก                                                                                                    | u Admin-Edit2.pdf                   |                                                                           |           |
| สิ่งที่ส่งมาด้วย :<br>เนื้อหาสรุป :<br>แนปไฟล์เอกสาร :<br>แสดงรายละเอียดส่<br>งวดเอกสาร<br>หมวดเหญ่ :                                                                | 20150501-รวมดูมือการสร้างใชตสีาหรั<br>เออก<br>100000) รายงาน สถิติ<br>1002001 รถีย์                                                                                                  | J Admin-Edit2.pdf                   |                                                                           |           |
| สิ่งที่ส่งมาด้วย :<br>เนื้อหาสรุป :<br>แนบไฟล์เอกสาร :<br>นสดงรายละเอียดส่<br>งวดเอกสาร<br>หมวดใหญ่ :<br>หมวดใหญ่ :<br>ชื่อแฟ้มเอกสาร :                              | 20150501-รวมคู่มือการสร้างใชตลีำหรับ<br>เออก<br>100000) รายงาน สถิติ<br>100200) สถิติ ✓<br>100201) ข้อมลที่หับริการ ✓                                                                | J Admin-Edit2.pdf                   |                                                                           |           |
| สิ่งที่ส่งมาด้วย :<br>เนื้อหาสรุป :<br>แนบไฟล์เอกสาร :<br>แสดงรายละเอียดส่<br><mark>งวดเอกสาร</mark><br>หมวดใหญ่ :<br>หมวดใหญ่ :<br>ชื่อแฟ้มเอกสาร :<br>การปฏิบัติ : | 20150501-รวมคู่มือการสร้างใชตลีำหรับ<br>เออก<br>100000) รายงาน สถิติ<br>100200) สถิติ ♥<br>100201) ซ้อมูลที่ให้บริการ ♥                                                              | J Admin-Edit2.pdf                   |                                                                           | <u></u>   |
| สิ่งที่ส่งมาด้วย :<br>เนื้อหาสรุป :<br>แนปไฟล์เอกสาร :<br>แสดงรายละเอียดส่<br><mark>งวดเอกสาร</mark><br>หมวดใหญ่ :<br>หมวดย่อย :<br>ชื่อแฟ้มเอกสาร :<br>การปฏิบัติ : | 20150501-รวมดูมีอการสร้างใชตสีาหรับ<br>เออก<br>100000) รายงาน สถิติ<br>100200) สถิติ ✓<br>100201) ข้อมูลเที่หับริการ ✓<br>(●) เสร็จสิ้นการดำเนินการ () สงต่อยุคคม<br>มหิดล () ยกเลิก | บ Admin-Edit2.pdf<br>✓              | าน่วยงานใน ม.มหิดล ◯ ส่งออกเ                                              | <u>ເ</u>  |

Dreated at 15/7/2558 16:01 by Manita Khongsuwan .ast modified at 15/7/2558 16:05 by Manita Khongsuwan

## รูปที่ 24 แสดงรายละเอียดแบบฟอร์มหนังสือออก(ติดตามดำเนินการ)

OK

Cancel